KETO BIZ PLAZA 会員サイトマニュアル

### 個人会員·法人会員従業員

2021年3月19日 ※一部実際と画像が異なる場合がございます。

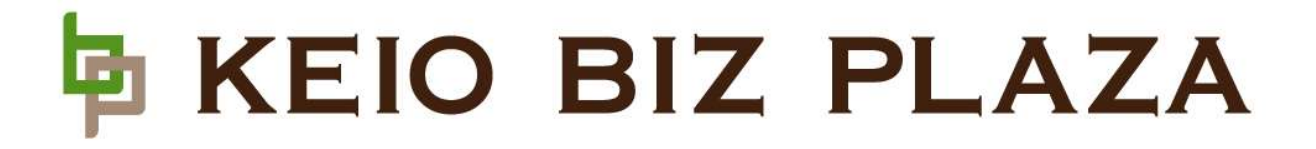

### 目次

| 1. 会員登録(個人会員)              | 3  | 5.非会員の招待(ミーティングルーム利用時)                       | 35     |
|----------------------------|----|----------------------------------------------|--------|
|                            |    | 5 – 1. ミーティングルーム予約時<br>5 – 2. ミーティングルーム予約時以降 |        |
| 2.ログイン                     | 8  |                                              |        |
| 2-1. ログイン方法<br>2-2. HOME画面 |    | 6. 各種情報閲覧                                    | 40     |
|                            |    | 6-1.利用状況の閲覧                                  |        |
| 3.施設情報閲覧                   | 13 | 6-2. お知らせの閲覧                                 |        |
| 3-1. 施設詳細閲覧                |    | 6-3. FAQの閲覧                                  |        |
| 3-2.現在地から施設を探す             |    | 6-4.利用規約の閲覧                                  |        |
| 3-3.お気に入り施設の閲覧             |    | 6-5.利用マニュアルの閲覧                               |        |
| 3-4.よく使う施設の閲覧              |    | 7. 会員情報変更                                    | 52     |
|                            |    |                                              |        |
| 4.個室・ミーティングルーム予約           | 23 | 7-2.パスワード変更                                  |        |
| 4-1. 新規予約                  |    | 7 – 3. 退会(アカウント削除)                           |        |
| 4-2.予約状況確認                 |    |                                              |        |
| 4-3.予約変更                   |    | 8. プラン・オプション変更申請                             | 60     |
| 4-4. 予約キャンセル               |    | 8-1.利用プラン変更                                  |        |
|                            |    | 8-2.ポスト・ロッカー利用・変更                            | $\sim$ |
|                            |    |                                              | 2      |

# 1.会員登録(個人会員)

### ・法人会員の会員登録については、別途メールにて ご案内いたします。

ログイン画面

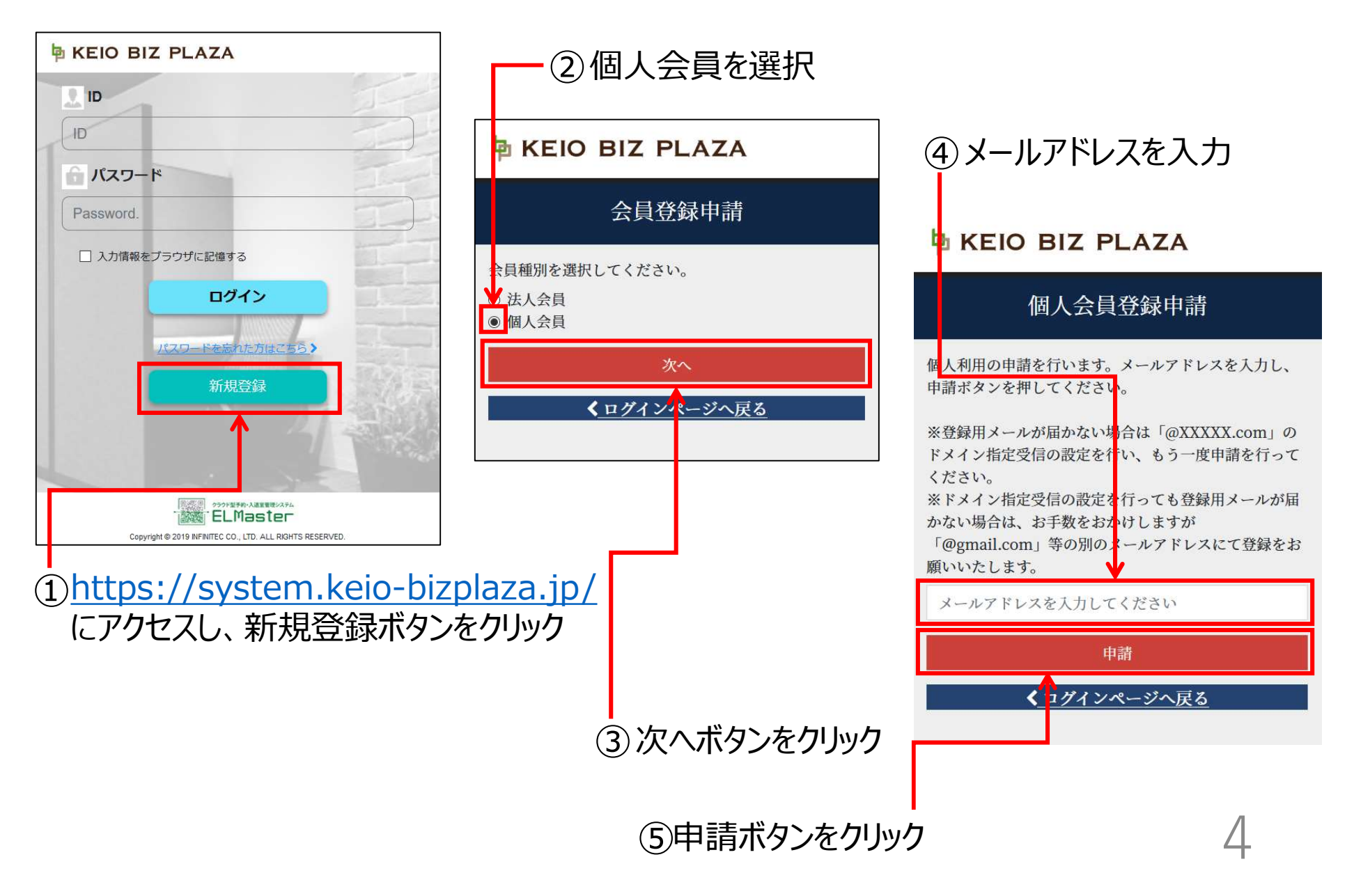

#### 利用者登録画面

※前頁④で入力したメールアドレス宛に届いたメールに記載のURLをクリックする

|                      |                           | ———⑥利用者情報を入力                             |
|----------------------|---------------------------|------------------------------------------|
| ₽ KEIO BIZ PLAZA     | 郵使番号 必須                   | ※数字は半角                                   |
| 利用者情報登録              |                           |                                          |
| 利用者名                 | 住所                        |                                          |
| 個人                   | 職種                        |                                          |
| メールアドレス              | 職種 ~                      | ⑦ プランを選択する                               |
| demo2.infi@gmail.com | 勤務先名 必須                   |                                          |
| 氏名 必須                | 株式会社〇〇                    | 場合利用者を登録した時                              |
| 氏名                   |                           | 「「「「「「「」」」」、「「」」、「」」、「」、「」、「」、「」、「」、「」、「 |
| ふりがな 必須              | 利用料金プラン メ                 | =                                        |
|                      | 本人証明画像 2020               | (2 200円税込)・システム利                         |
| 新しいバスワード 必須          | ※免許証などご本人様確認用の画像を登録してください | 田料(2,200円)(12) システム中                     |
|                      |                           |                                          |
| 新しいパスワード(確認)         |                           | ◎ 公的機関発行の身分証                             |
| 電話番号 必須              | No Image                  | ● 明書(画像ファイル/顔写真                          |
| 123 - 1234 - 1234    | 画像を選択                     | ← 付き)を登録する                               |
| 生年月日                 | 支払い方法 必須                  | サイズ:10Mまで                                |
| 生在日口                 | 支払い方法の登録はこちら              | ▲ 植別:PNG,JPG,GIF,BMP                     |
| エキャクロ<br>M-DII       | □ 同意する 利用規約               | 支払方法の登録はこちら                              |
| 112701               | 登録確認                      |                                          |
| LL//3                |                           | 5                                        |

#### カード登録画面

### **KEIO BIZ PLAZA** 利用者情報登録 お支払いはクレジットカードでの精算になります。 ~~クレジットカード利用に関する注意~~ 0000000000 [GMO決済サービス] 決済手続きは直接GMO決済サービスのサイトで処理 されます。「次へ」ボタンをタップしてGMOの決済 サービスに進んで下さい。 戻る ⑩ 次をクリック

### KEIO BIZ PLAZA 利用者情報登録 お支払いの詳細を入力してください 支払方法 カード番号 必須 111111111111111111111 発効日 必須 セキュリティコード 必須 MMYY 123 戻る 12 次をクリック

(1) クレジットカード情報を入力

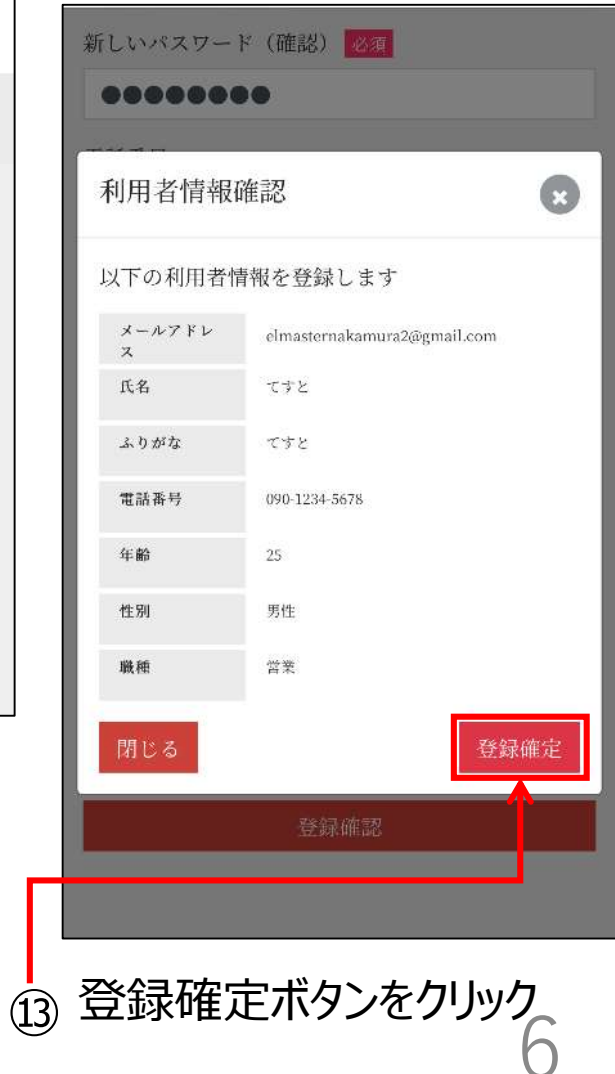

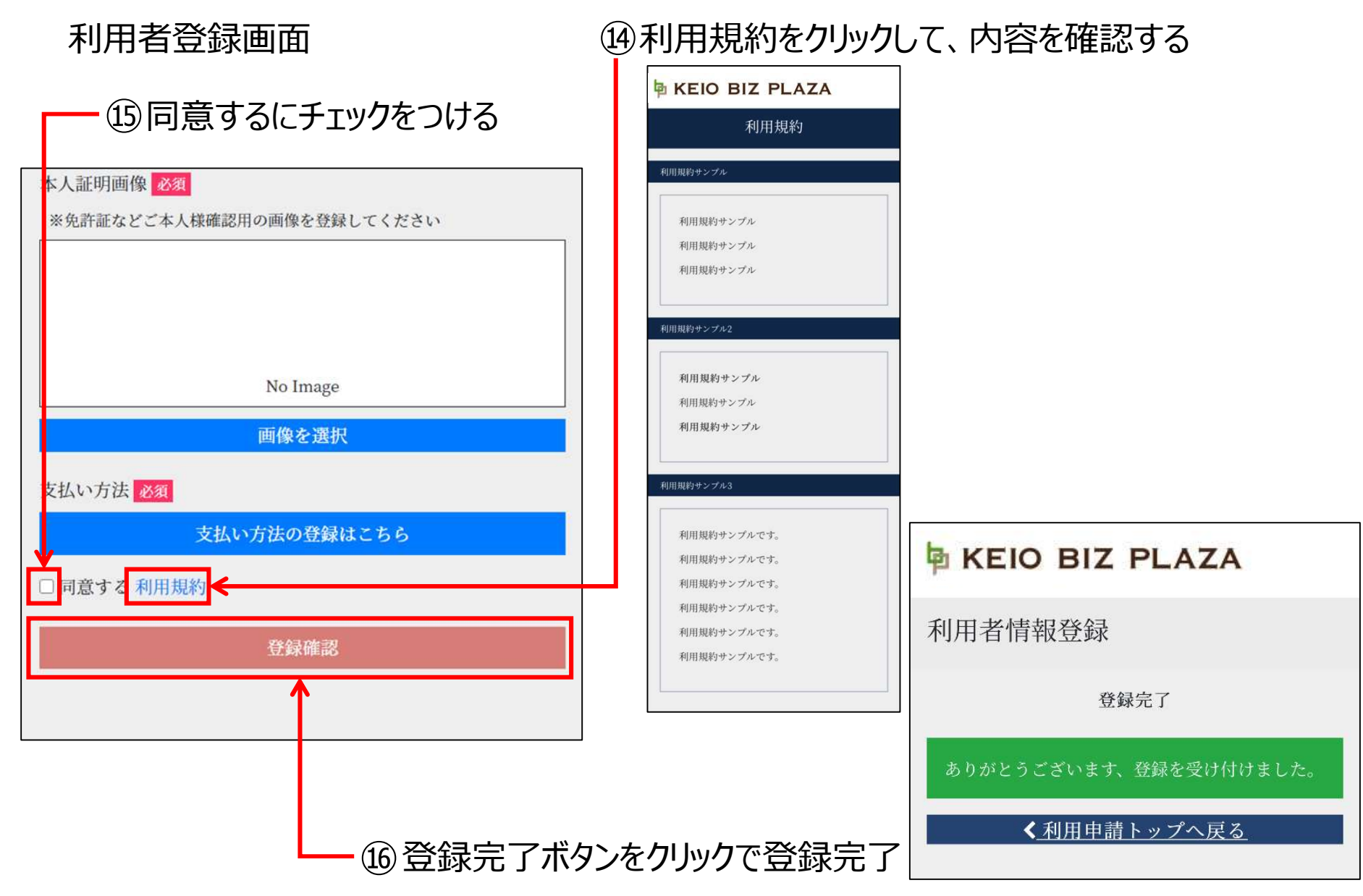

# 2. ログイン

8

# 2-1. ログイン方法

9

#### <u>1-2.ログイン方法</u> ログイン画面 1 <u>https://system.keio-bizplaza.jp/</u> にアクセスする。 KEIO BIZ PLAZA ψ. ID ② ID・パスワードを入力 ID パスワード Password. ③ ログインボタンをクリック □ 入力情報をブラウザに記憶する ログイン パスワードを忘れた方はこちら> 新規登録 ※ チェックを入れておくことで、 次回からのログインが簡単になります。 クラウド型手約・入退室管理システム 風線影響 ELMaster Copyright @ 2019 INFINITEC CO., LTD. ALL RIGHTS RESERVED. 10

## 2-2. HOME画面

11

### <u>2-2. HOME画面</u>

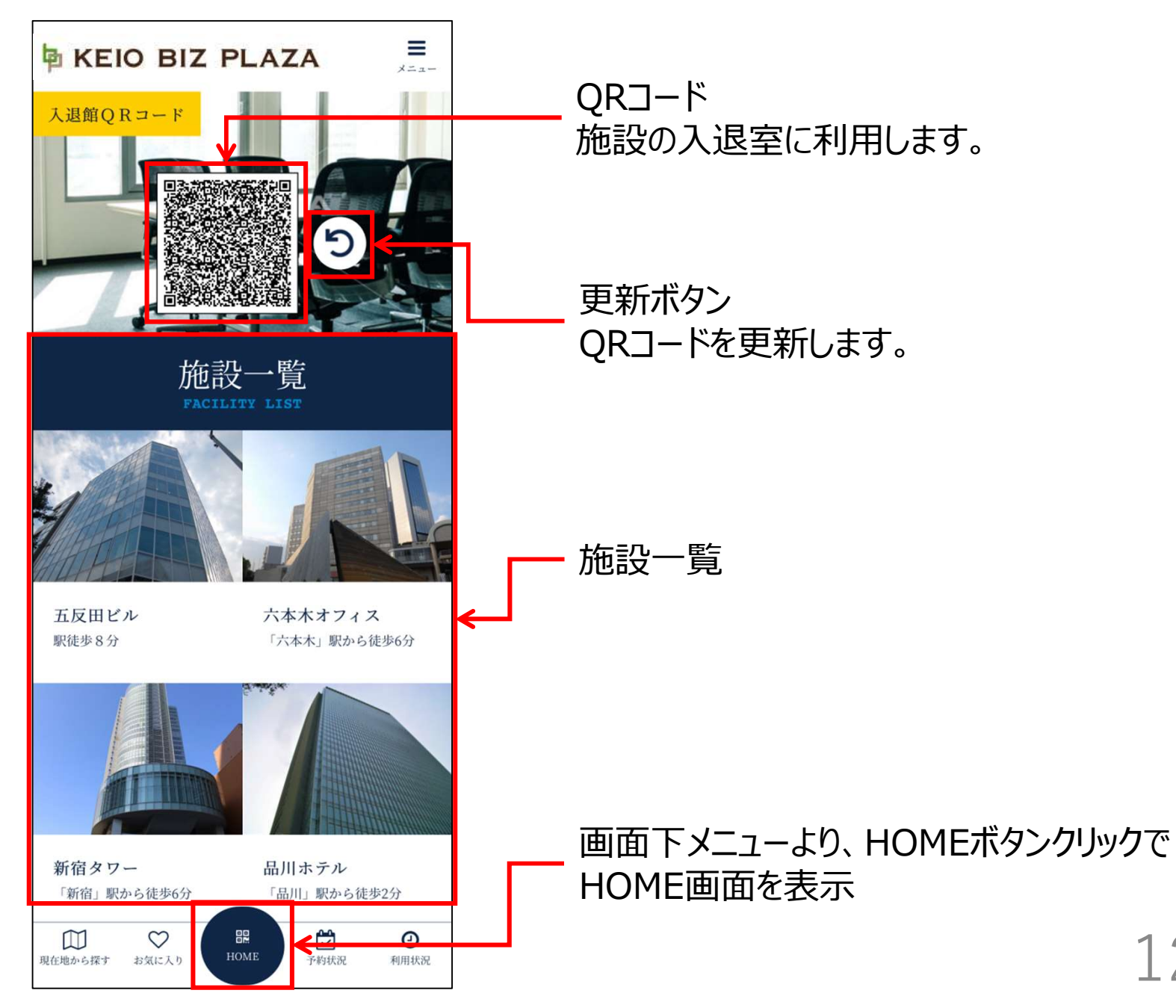

12

## 3. 施設情報閲覧

## 3-1. 施設詳細閲覧

- ・施設の詳細画面にて、 施設の混雑状況、アクセス情報、 施設の特徴、個室・ミーティングルーム利用状況 を閲覧できます。
- ・施設の詳細画面では、施設のお気に入り登録/削除 個室・ミーティングルームの予約ができます。

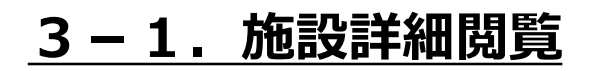

#### ① HOME画面より、 閲覧したい施設をクリックする ≡ REIO BIZ PLAZA メニュー 入退 館 O R コード 施設一覧 六本木オフィス 五反田ビル 駅徒歩8分 「六本木」駅から徒歩6分 新宿タワー 品川ホテル 「新宿」駅から徒歩6分 「品川」駅から徒歩2分 M $\heartsuit$ 0 現在地から探す お気に入り 予約状況 利用状況

### ②施設詳細が表示される

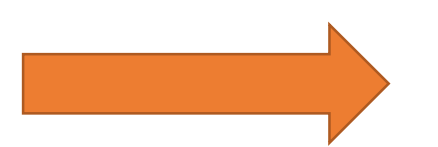

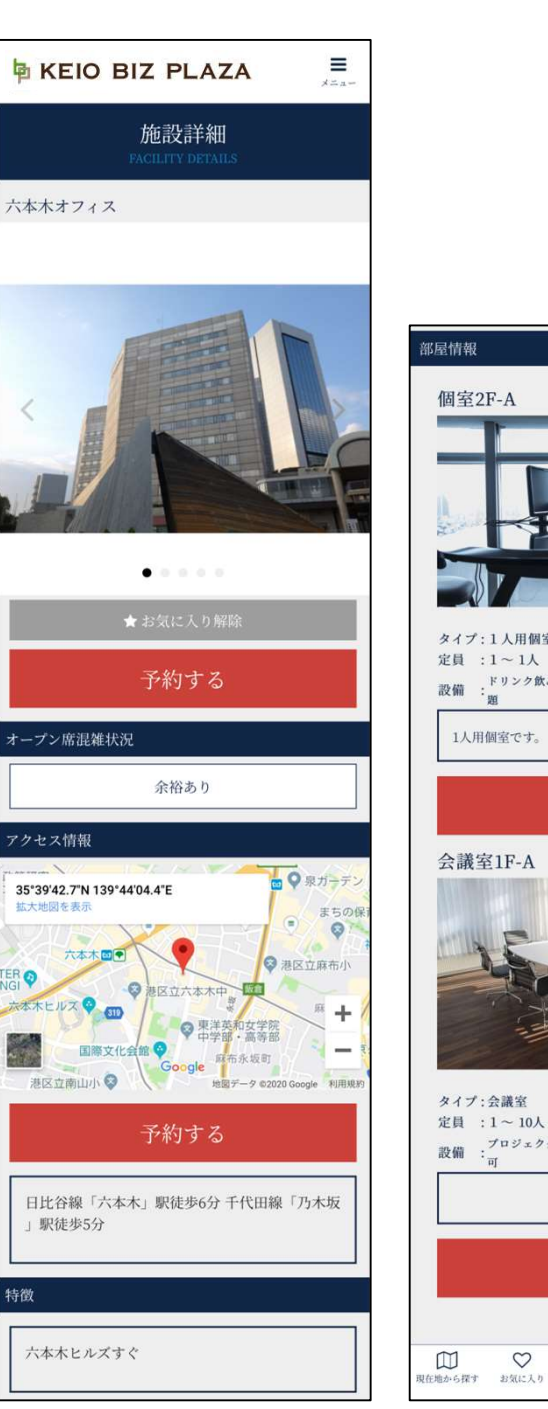

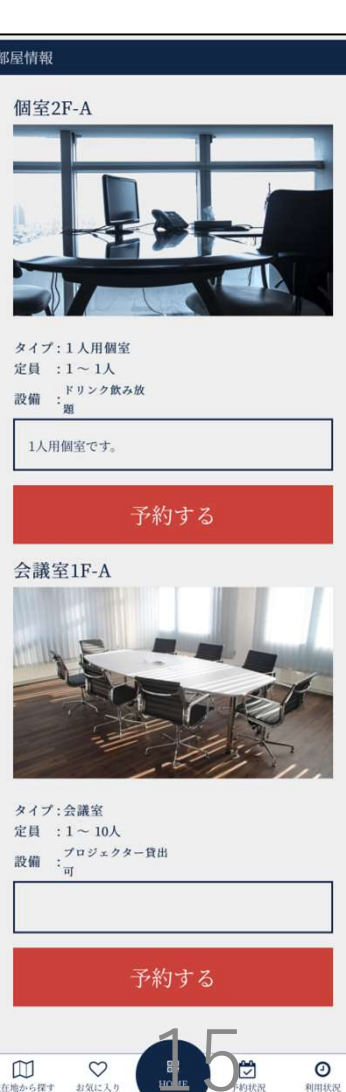

# 3-2.現在地から施設を探す

- ・現在地から30km以内の施設を、近い順に表示します。
- ・現在地から施設までのルートマップを表示できます。
- ・施設の詳細画面を表示させ、 施設のお気に入り登録/削除 個室・ミーティングルームの予約ができます。

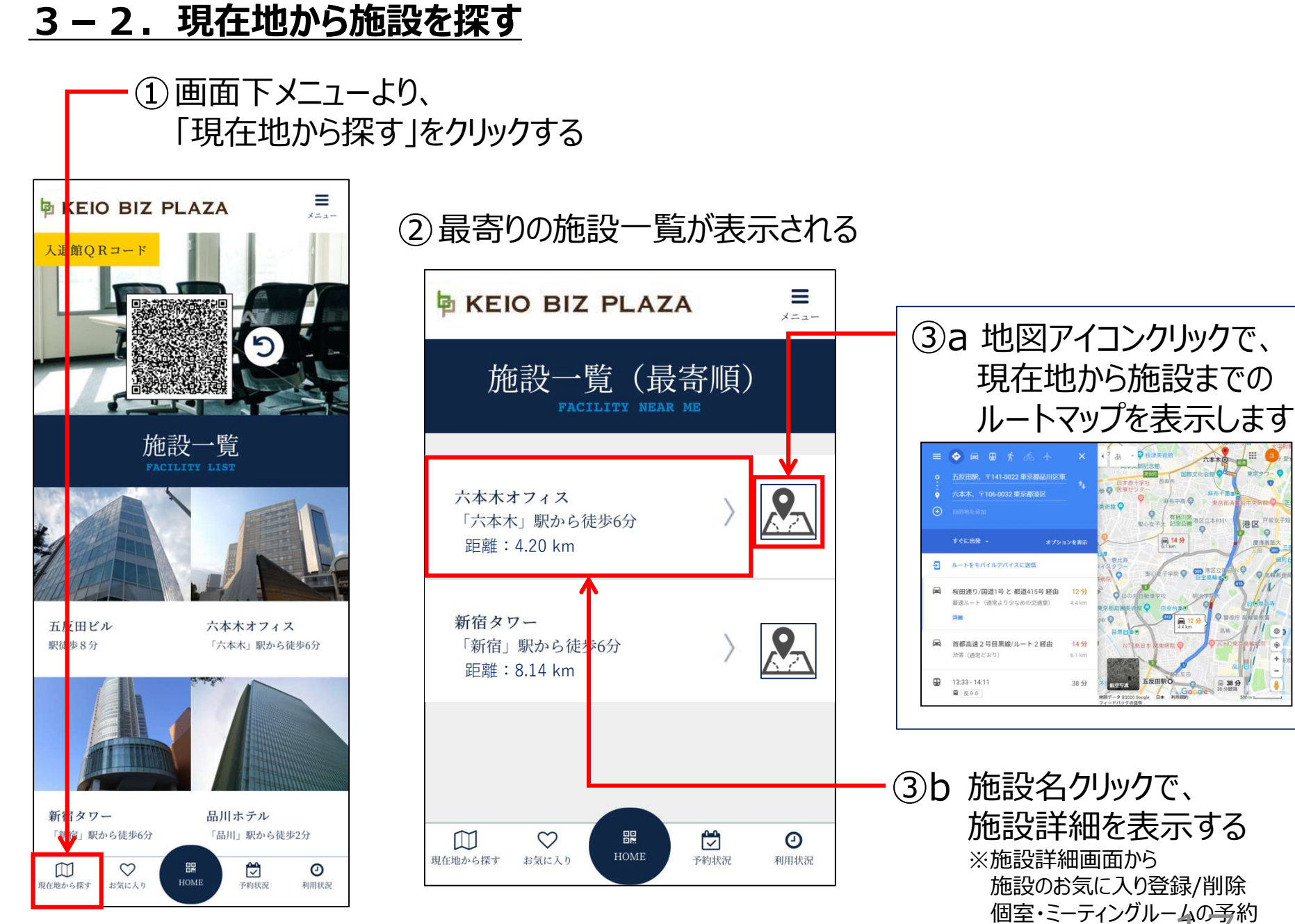

ができます。

R#97-0

港区 戸橋

# 3-3. お気に入り施設の閲覧

- ・施設をお気に入りに登録(最大3施設)し、 一覧表示できます。
- ・施設の詳細画面を表示させ、 施設のお気に入り登録/削除 個室・ミーティングルームの予約ができます。

### <u>3-3.お気に入り施設の閲覧(1/2)</u>

施設をお気に入り一覧に追加/削除します。

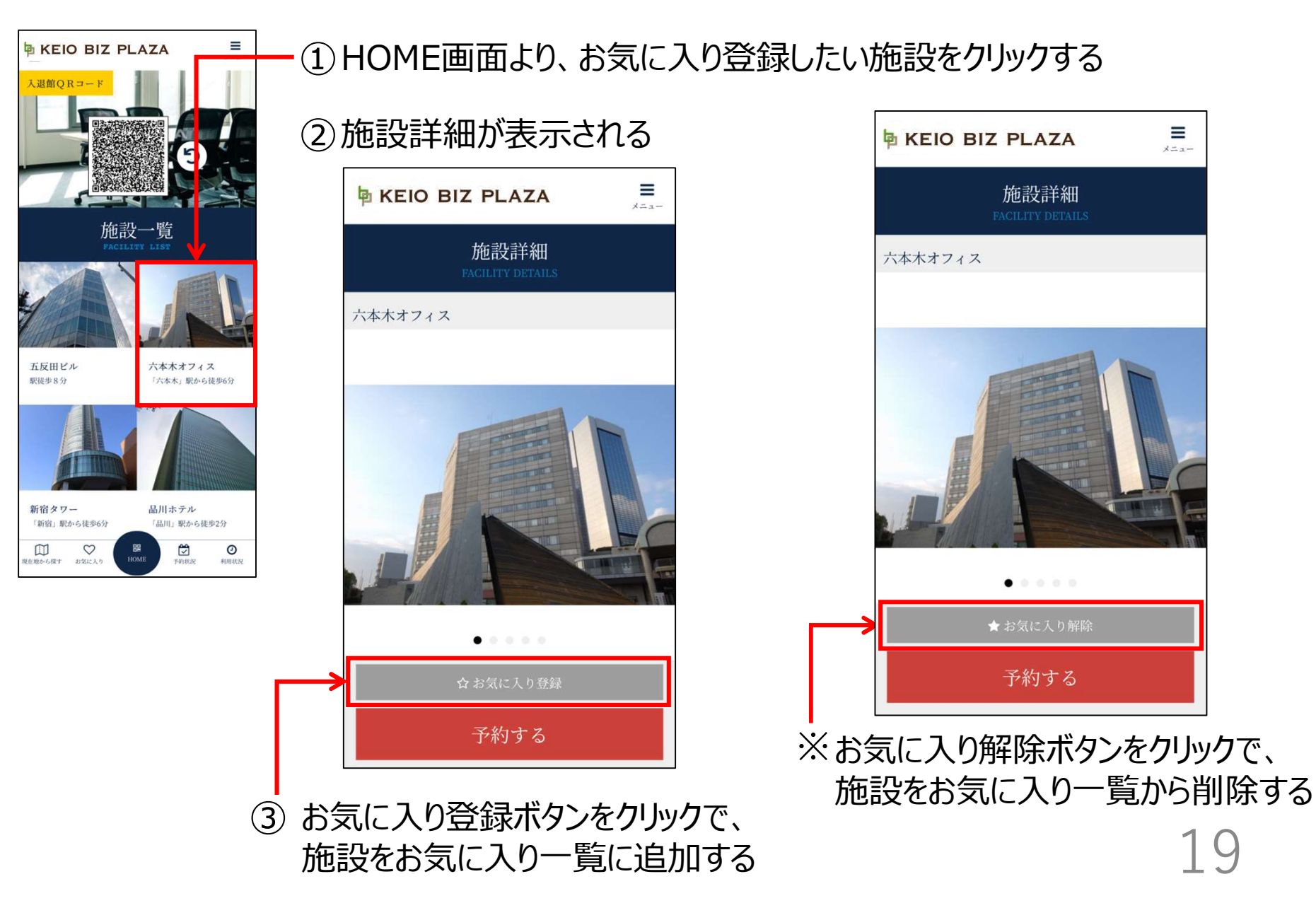

### 3-3.お気に入り施設の閲覧(2/2)

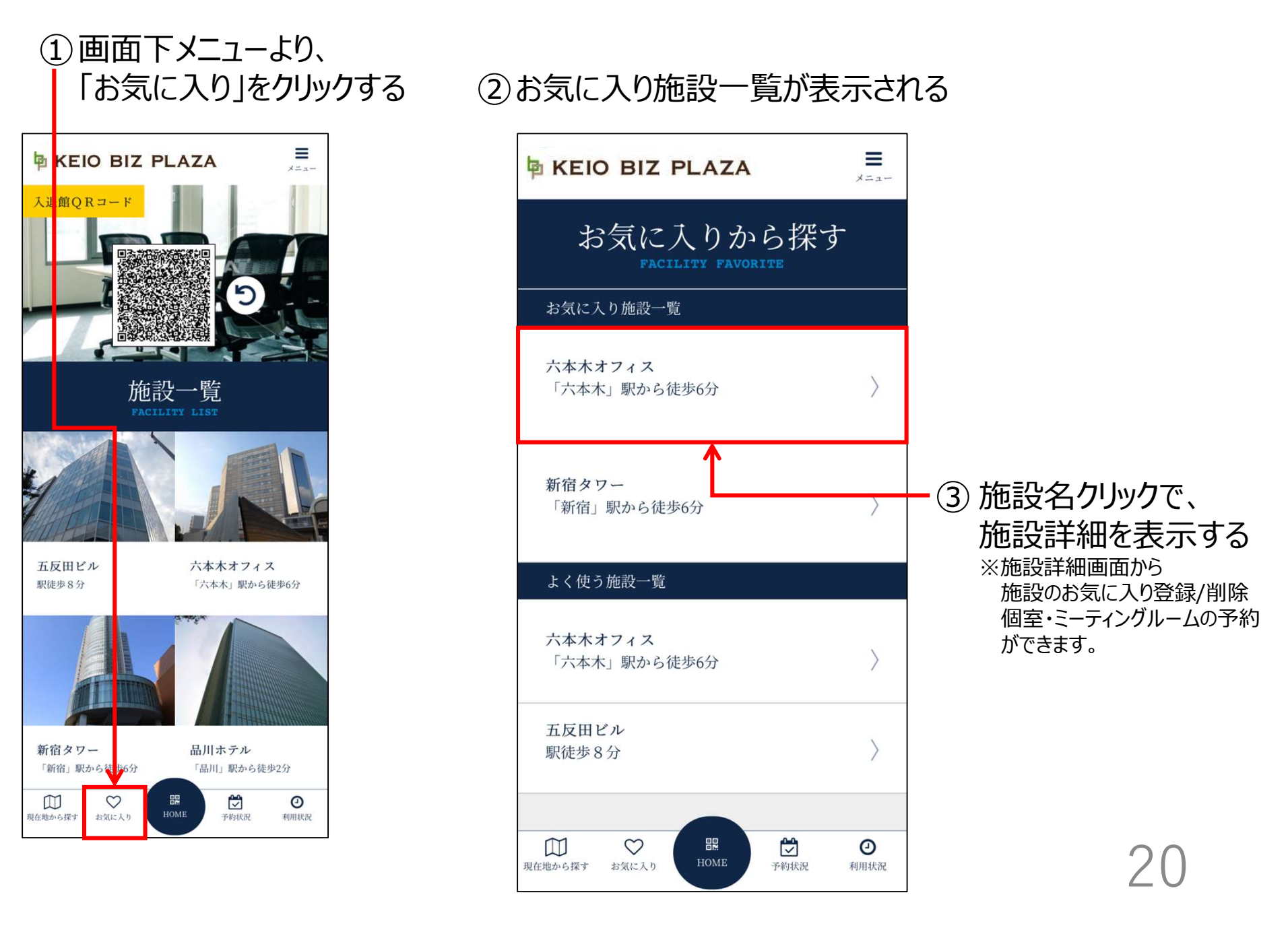

## 3-4. よく使う施設の閲覧

- ・よく使う施設を一覧表示できます。
- ・よく使う施設一覧は、
   直近2ヶ月以内に、1度以上の部屋予約、
   もしくはオープンスペースの利用がある施設のうち、
   予約/利用回数が多い施設を最大3施設表示します。
   ・施設の詳細画面を表示させ、
   施設のお気に入り登録/削除
   部屋の予約ができます。

#### 3-4. よく使う施設の閲覧

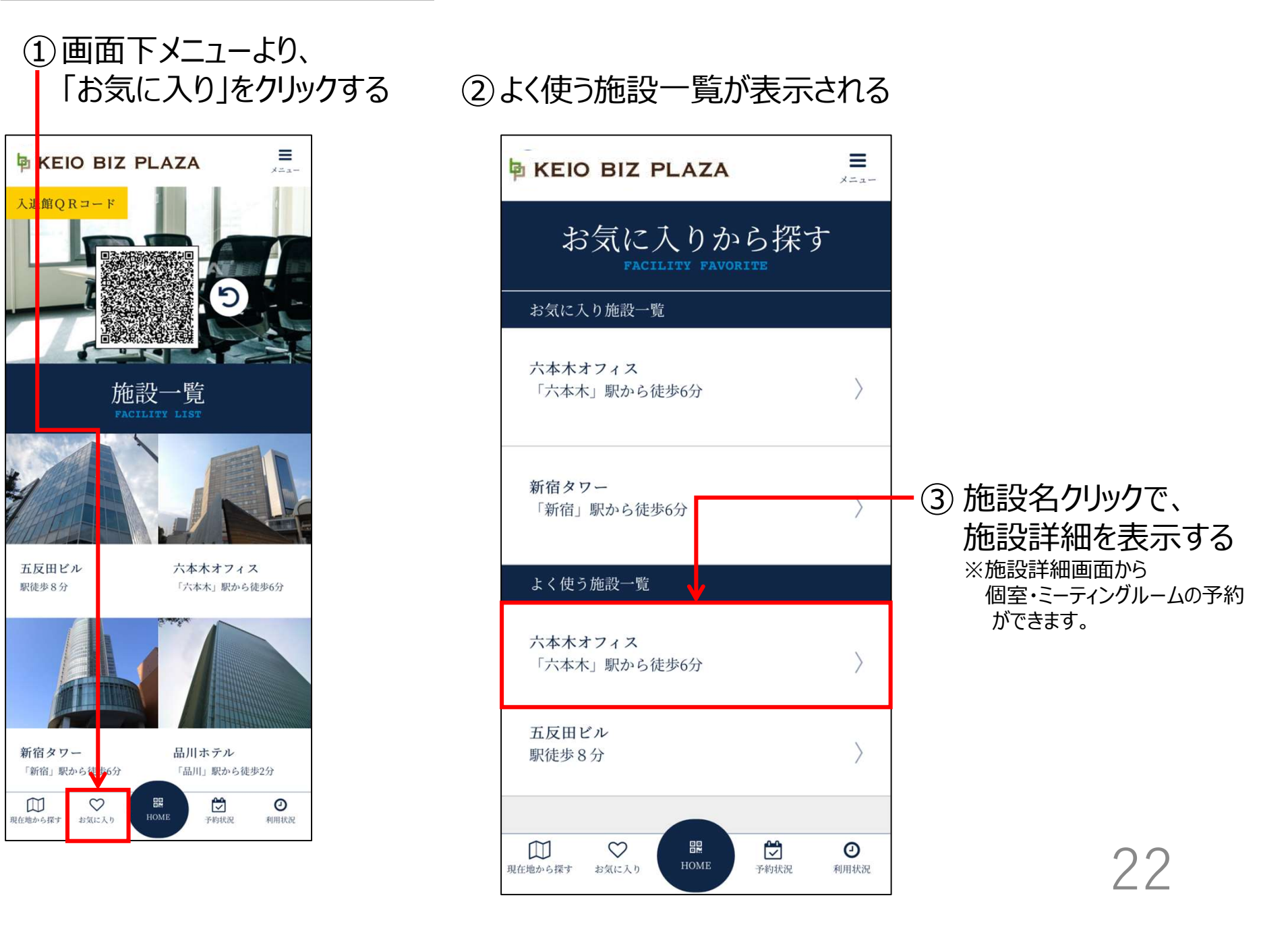

### 4. 個室・ミーティングルーム利用

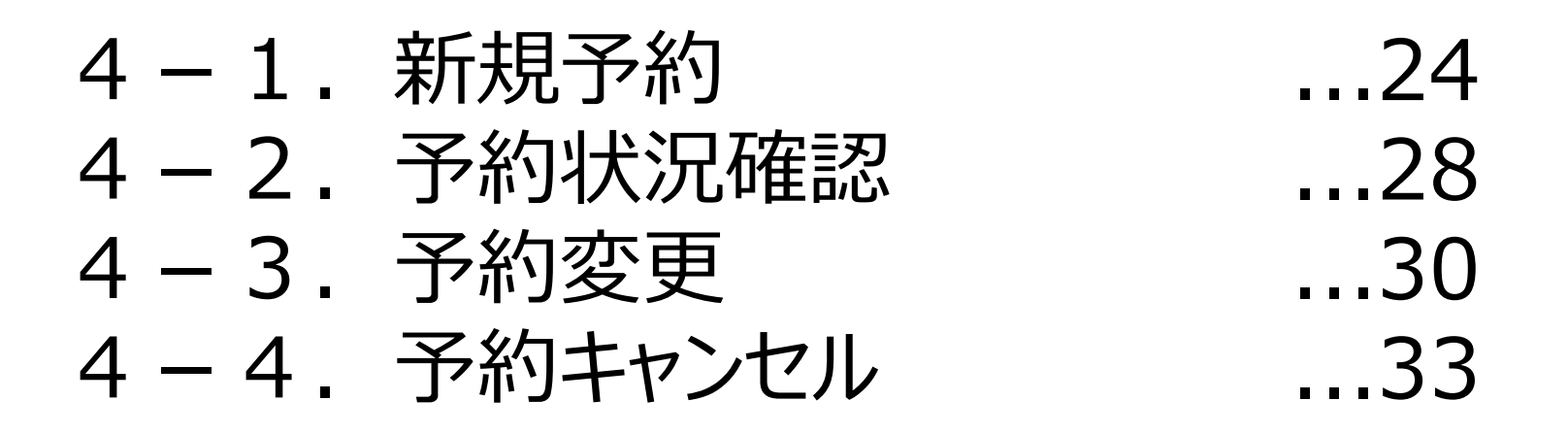

### ミーテイングルーム:多摩センター(2室) 個室 :府中(5室)・京王八王子(4室)

## 4-1. 新規予約

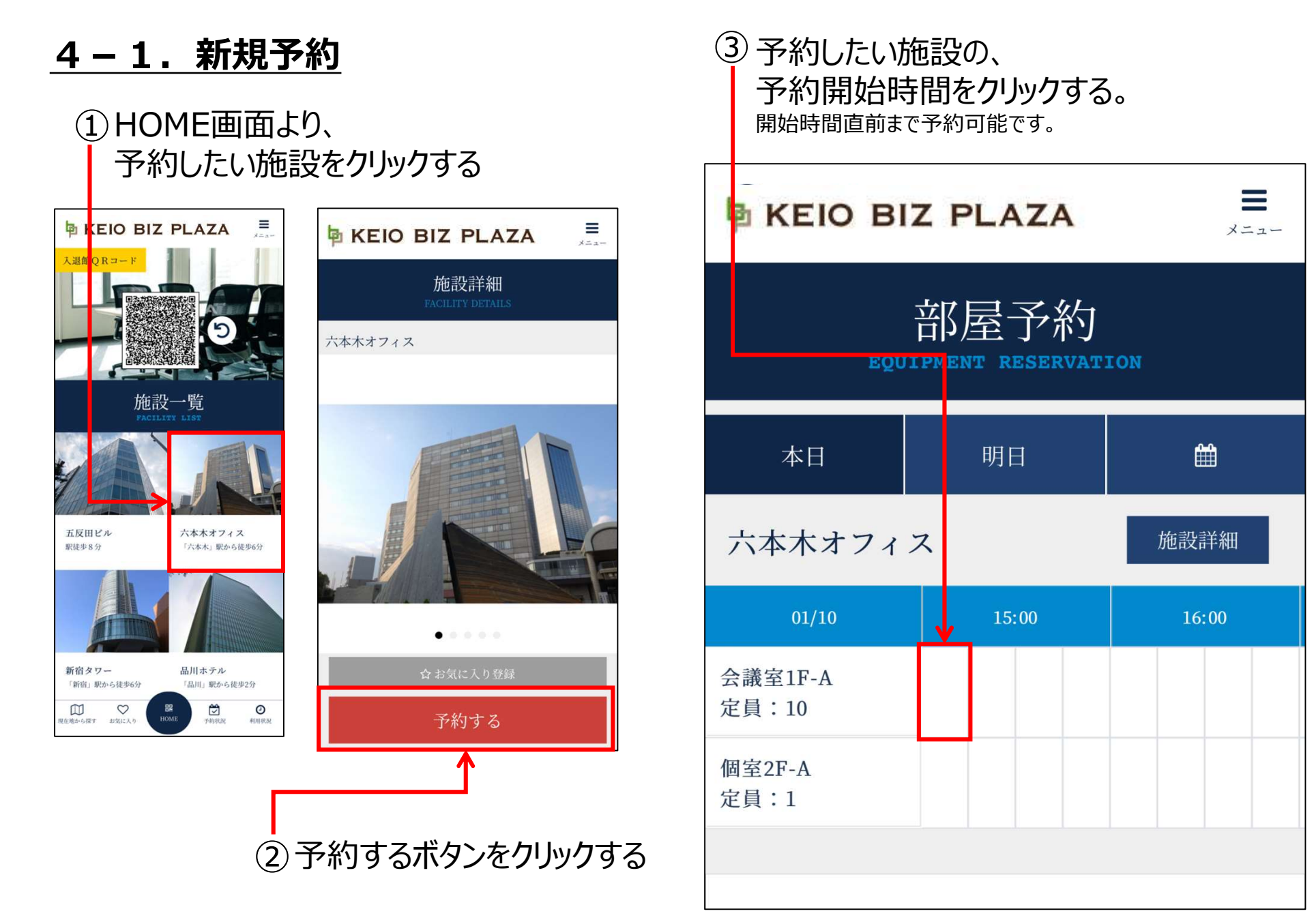

<u> 4 – 1. 新規予約</u>

| 利用時間選                                         | 選択                      | - ④予約情報を入力する          | 3                                     |
|-----------------------------------------------|-------------------------|-----------------------|---------------------------------------|
| 施設                                            | 六本木オフィス                 |                       |                                       |
| 部屋名                                           | 会議室1F-A                 | 利用時間選択                |                                       |
| 定員                                            | $1 \sim 10$ $\bigwedge$ | 以下の予約を登録します           |                                       |
| 予約日                                           | 2020/01/10 (\$2)        | 施設 六本木オフィス            | クリックする                                |
| 開始時刻                                          | 15 × : 00 ×             | 部屋名 会議室1F-A           |                                       |
| 終了時刻                                          | 16 · : 00 ·             | 予約日 2020年01月10日15:00~ | ~ 16:00                               |
| 会議室にゲストを                                      | 招待する場合は人数を入力してください      |                       |                                       |
| ゲスト人数                                         | 0人                      | 閉じる                   | 予約確定                                  |
| 閉じる                                           | →予約確認                   |                       | 部屋予約<br>EQUIPMENT RESERVATION         |
|                                               |                         |                       | ありがとうございます。                           |
| (5) 予約確認ボタンをクリックする                            |                         |                       | ご予約を受け付けました。<br>予約状況ページでも内容をご確認いただけます |
| ⑦【ゲスト人数1人以上でミーティングルーム予約完了時】<br>ゲストORをゲストに送付する |                         |                       | マイページトップへ戻る                           |
| $\rightarrow [$                               | 5.非会員の招待(ミー             | ティングルーム利用時)           |                                       |
| ·                                             |                         |                       | 26                                    |

# 4-2. 予約状況確認

#### 4-2. 予約状況確認

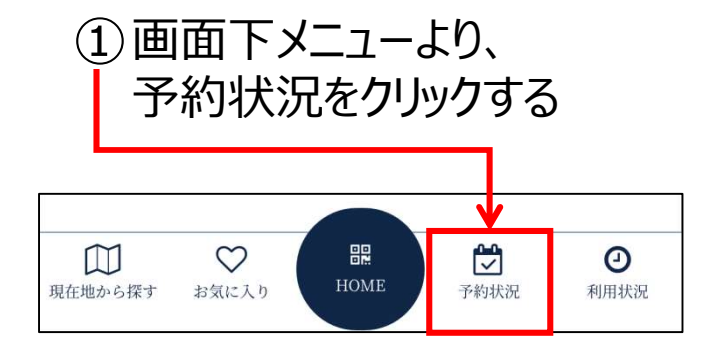

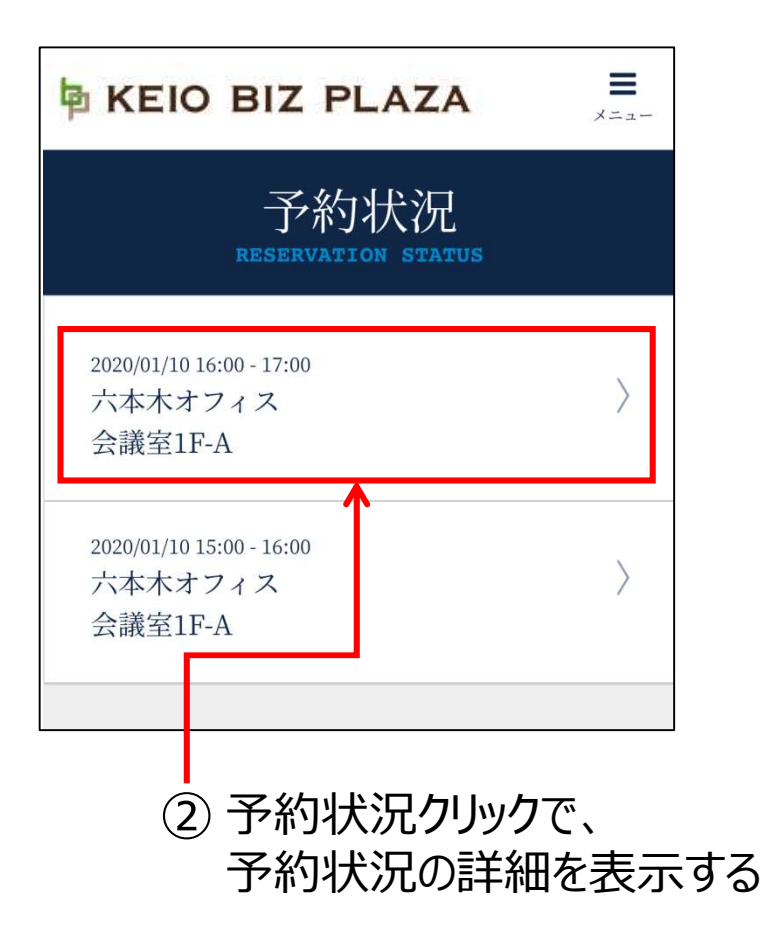

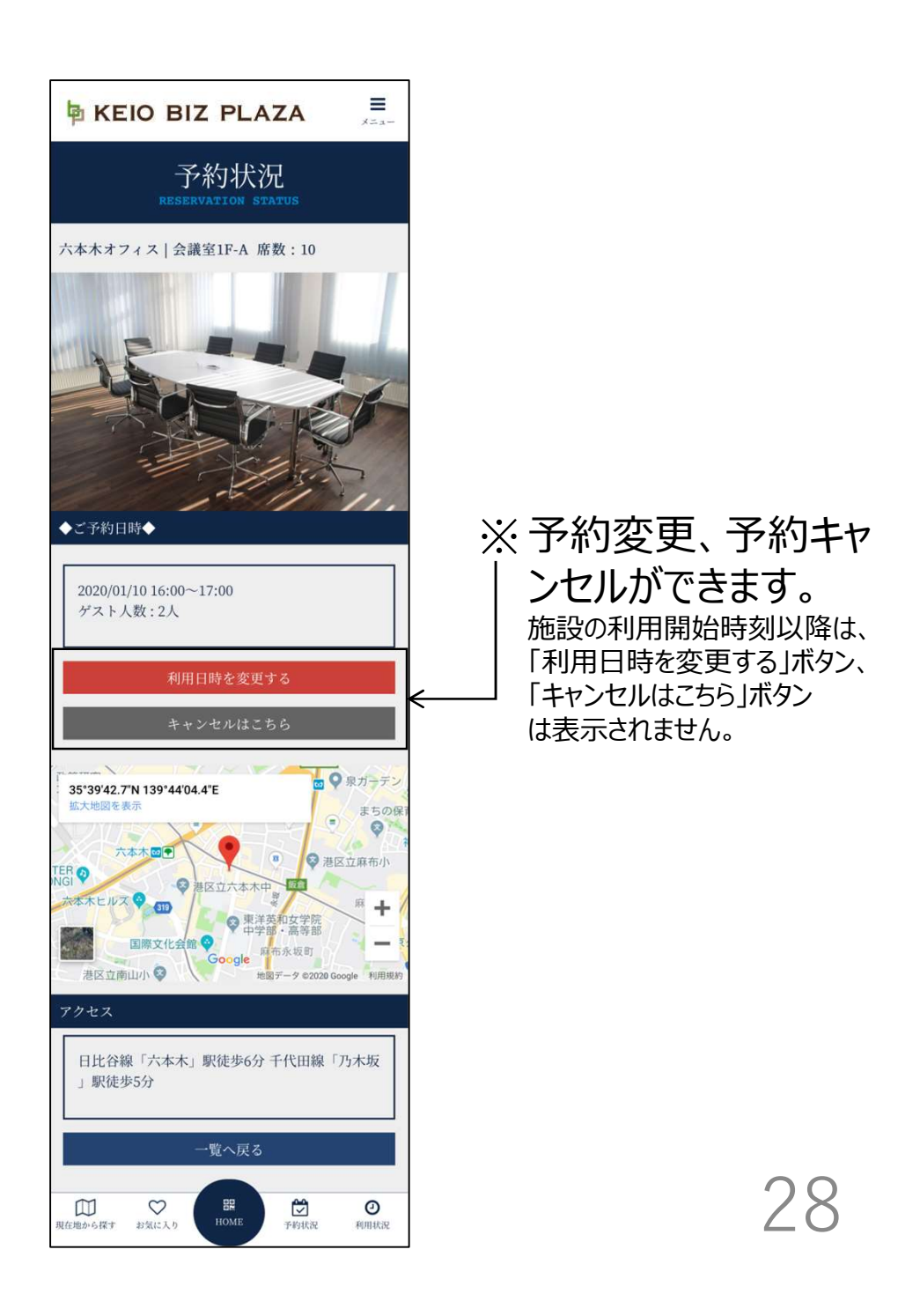

## 4-3. 予約変更

#### 4-3. 予約変更

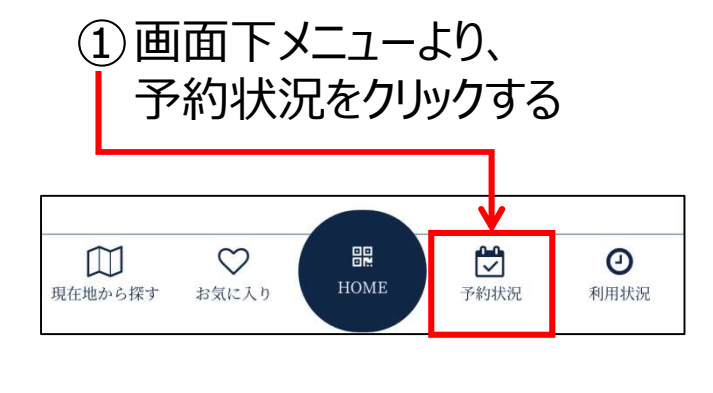

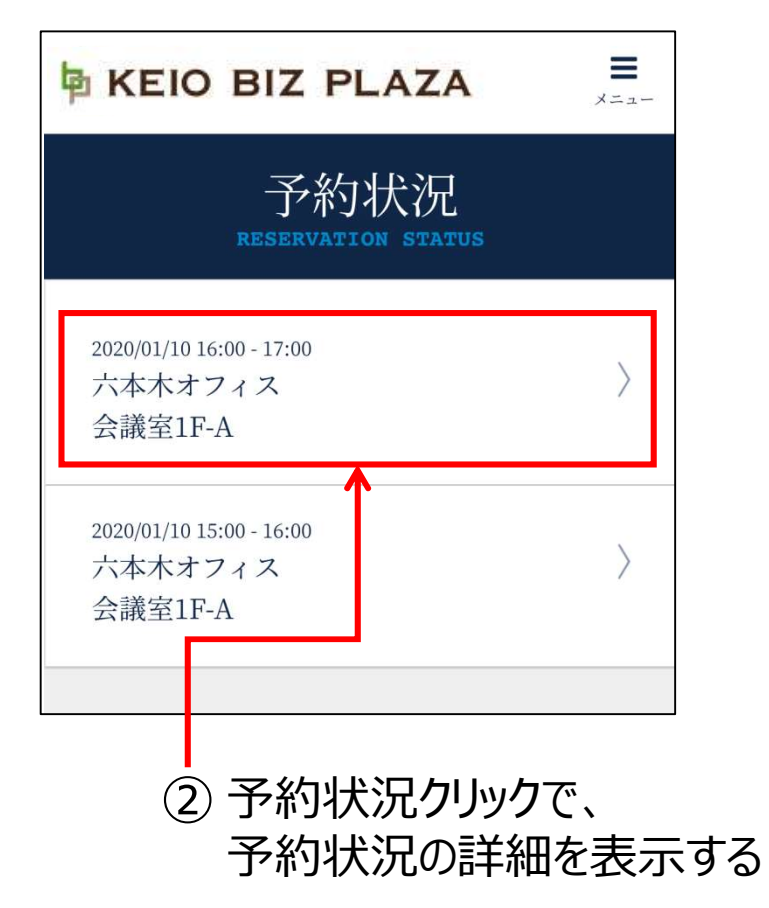

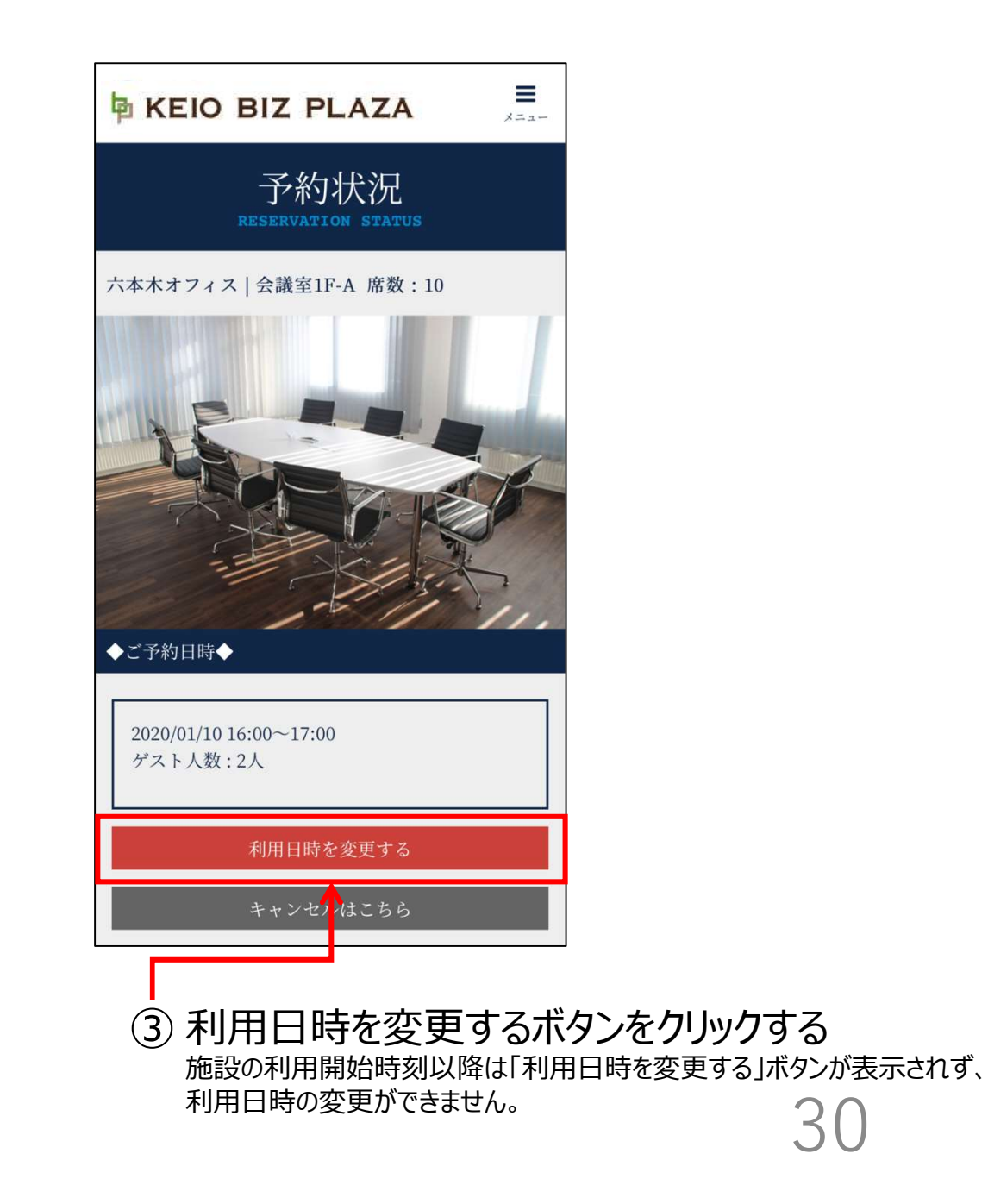

#### <u>4-3.予約変更</u>

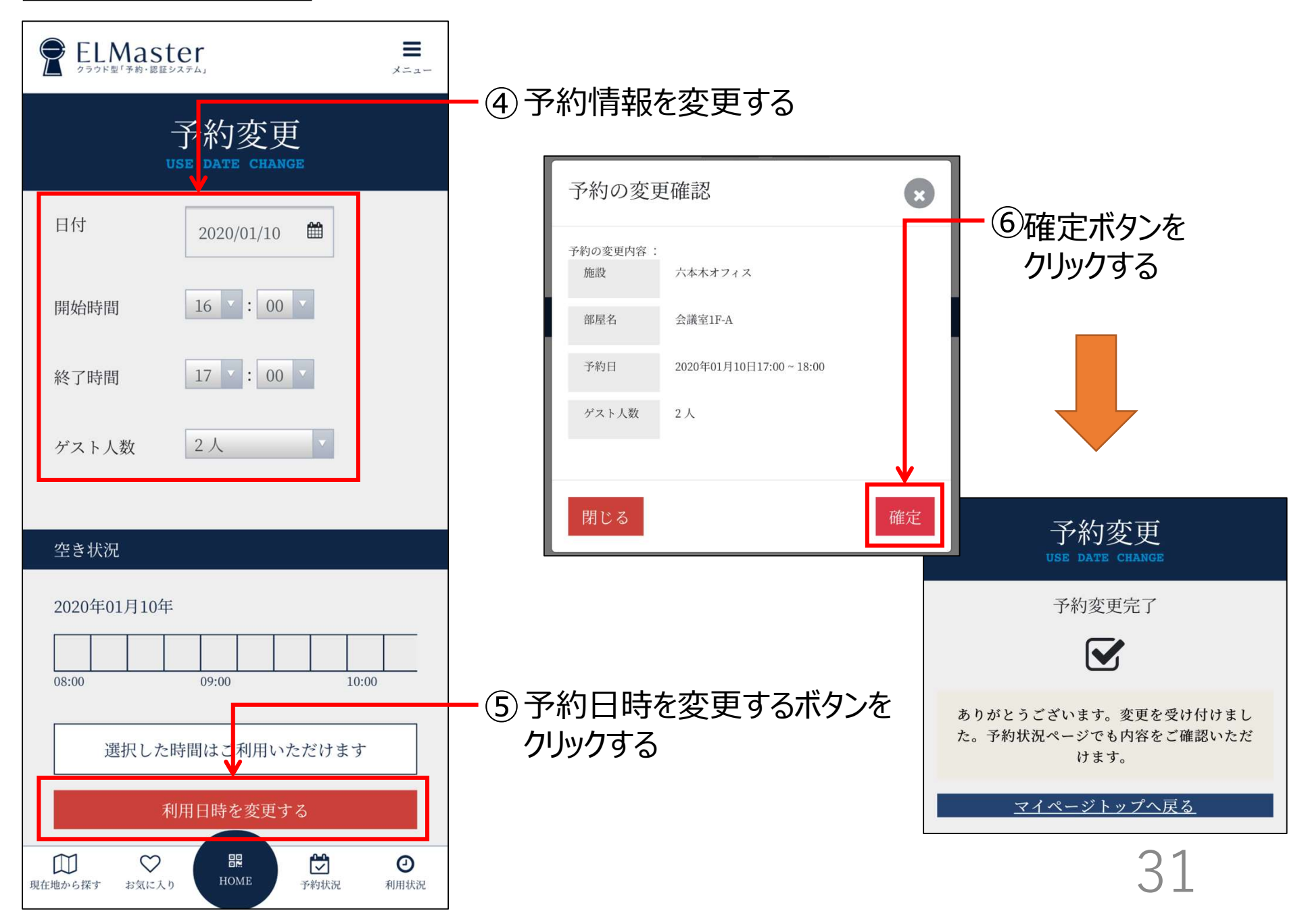

# 4-4.予約キャンセル

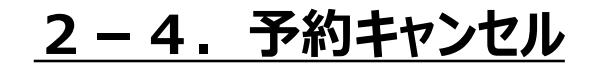

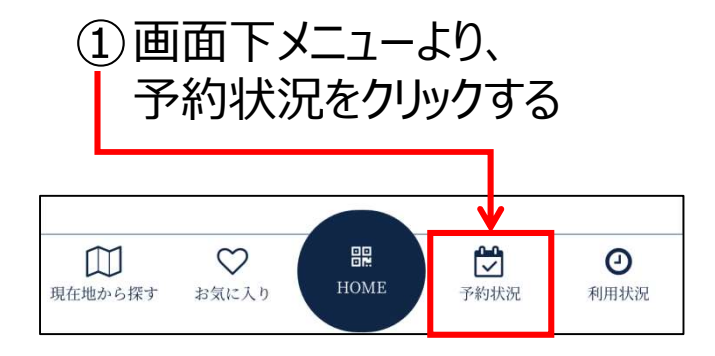

| <b>KEIO BIZ PLAZA</b>                          | ×==-            |
|------------------------------------------------|-----------------|
| 予約状況<br>RESERVATION STATUS                     |                 |
| 2020/01/10 16:00 - 17:00<br>六本木オフィス<br>会議室1F-A | $\rangle$       |
| 2020/01/10 15:00 - 16:00<br>六本木オフィス<br>会議室1F-A | >               |
| <ol> <li>② 予約状況クリック</li> </ol>                 | フで、<br>m # 声 一- |

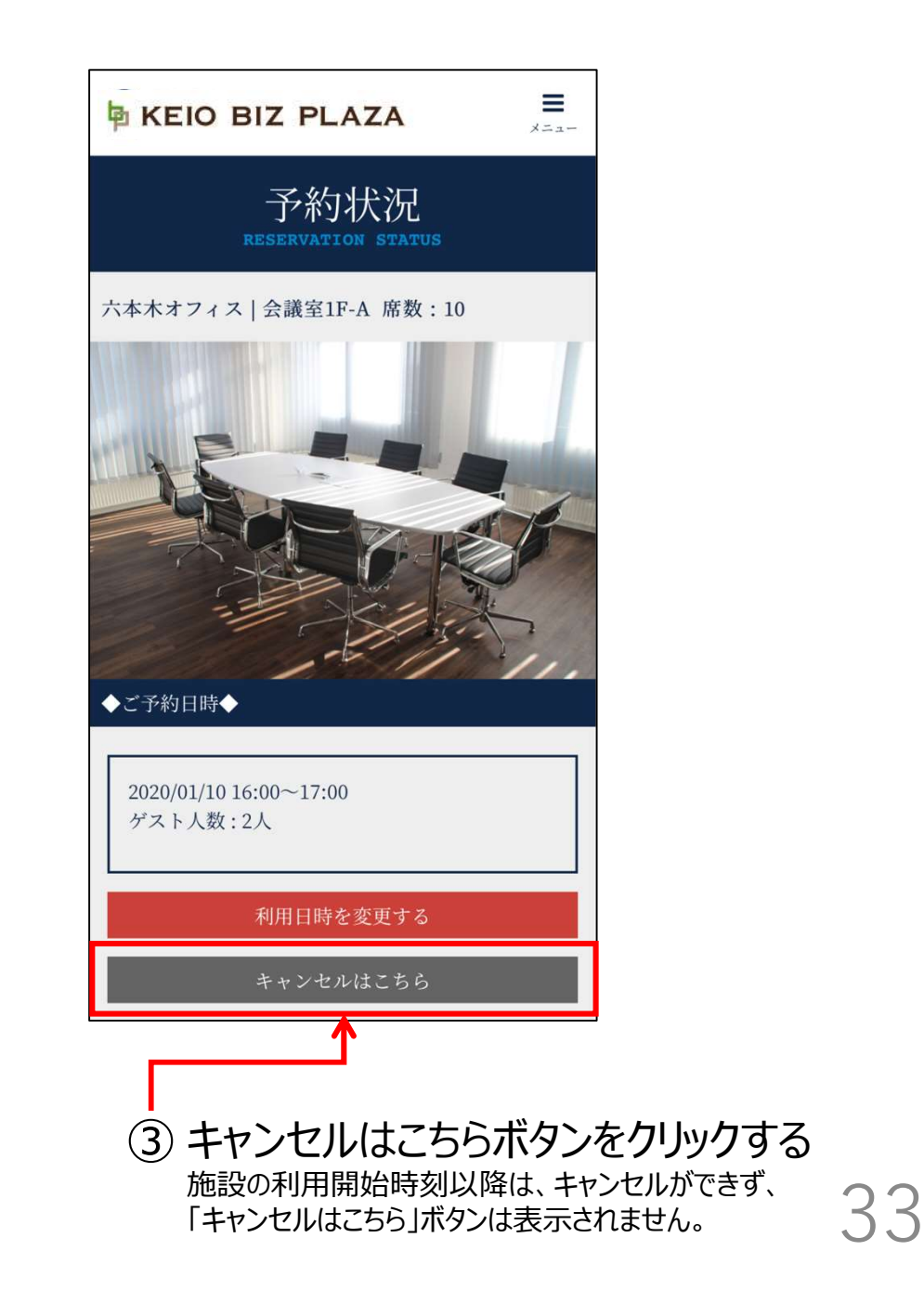

2-4. 予約キャンセル

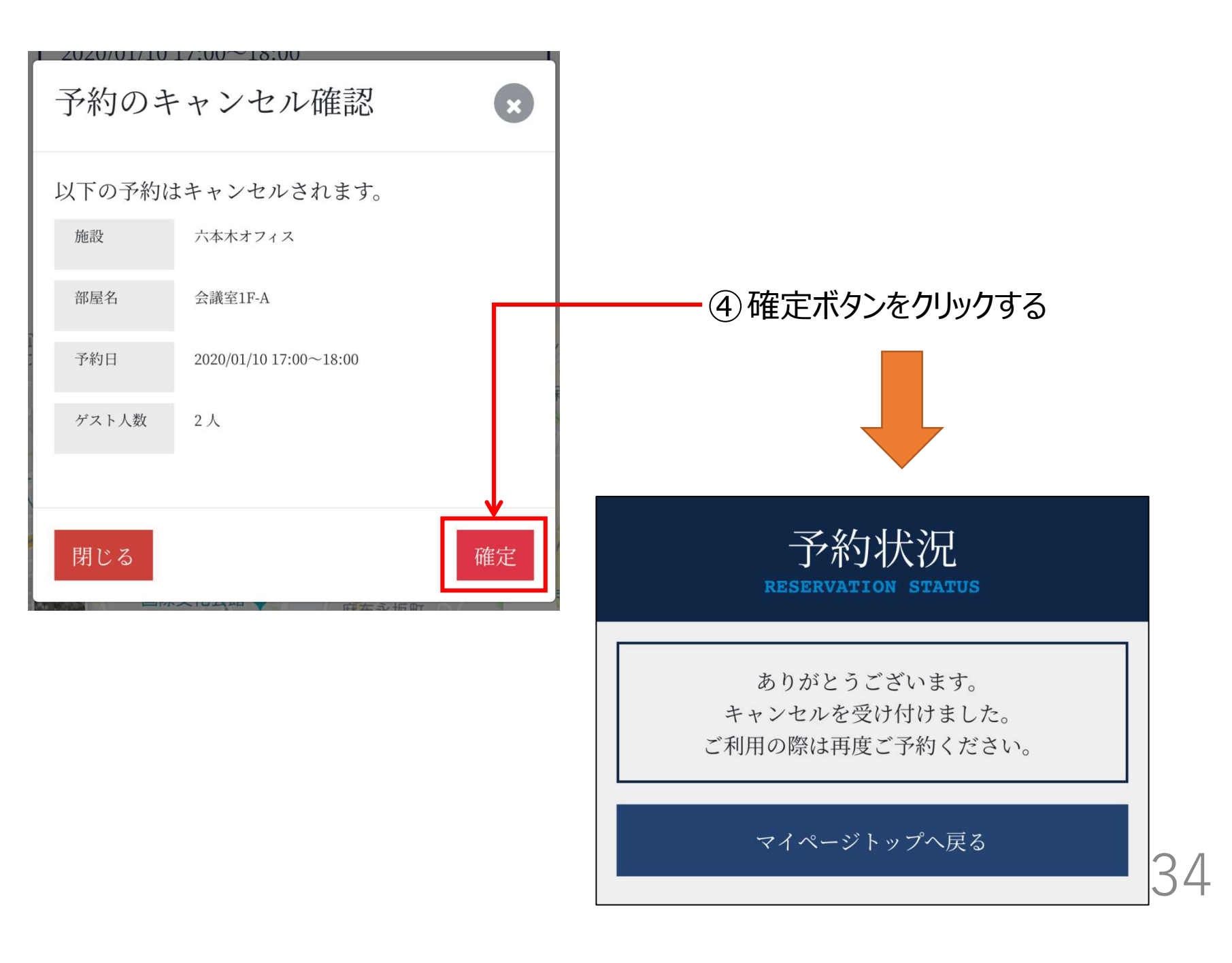

### 5. 非会員の招待 (ミーティングルーム利用時) ·KEIO BIZ PLAZAの非会員にQRコードを発行し ミーティングルーム利用時の施設を利用可能にします。

### 5 – 1. ミーティングルーム予約時 ·KEIO BIZ PLAZAの非会員にQRコードを発行し ミーティングルーム利用時の施設を利用可能にします。

### <u>5-1. ミーティングルーム予約時</u>

ミーティングルームの新規予約にて、ゲスト人数を1人以上にして予約を完了させる。 ※「2-1. 部屋の新規予約登録」参照

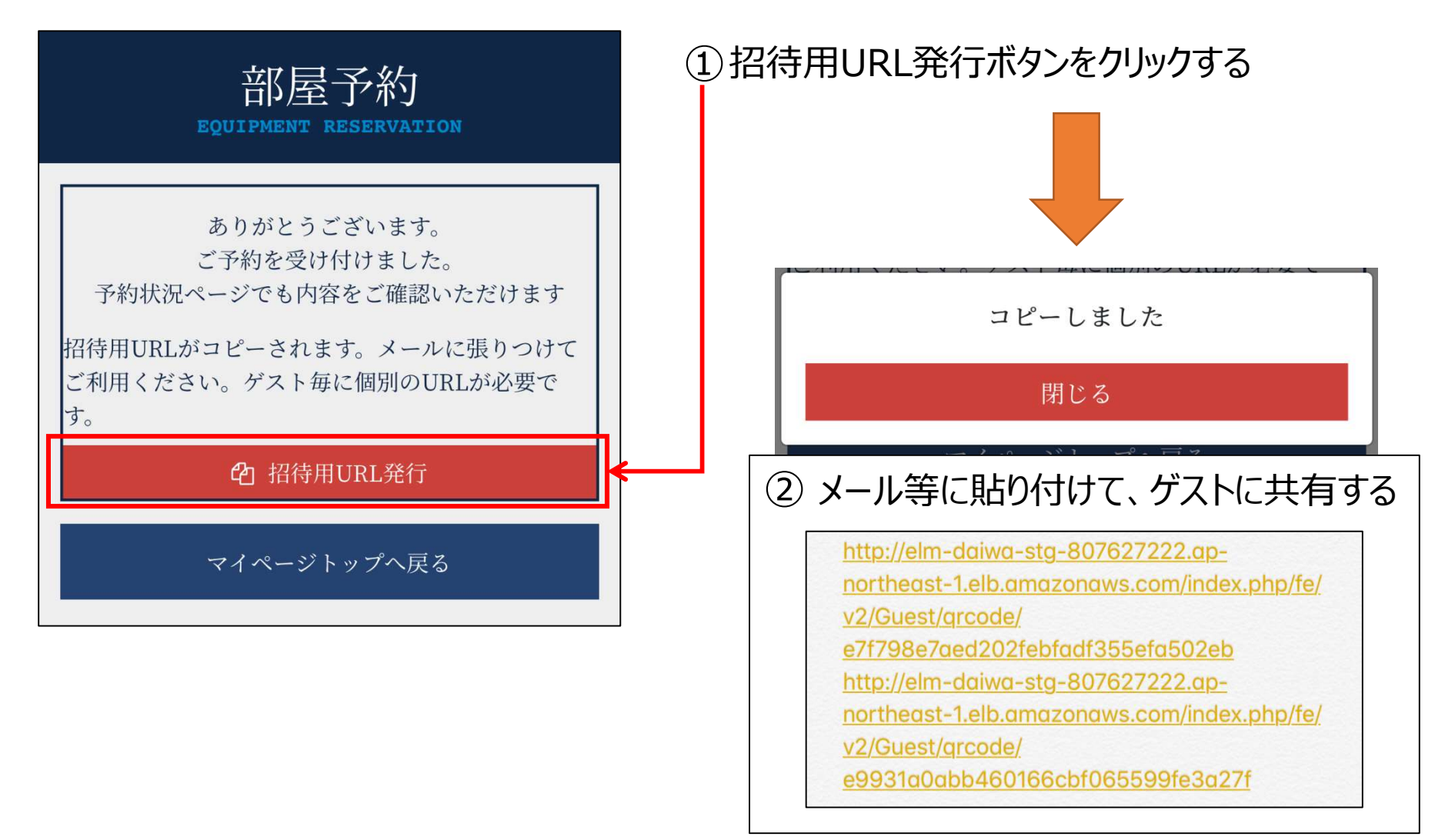

### 5 – 2. ミーティングルーム予約時以降 ・ミーティングルーム予約時以降にKEIO BIZ PLAZA非会員 にQRコードを発行し、ミーティングルーム利用時の 施設を利用可能にします。

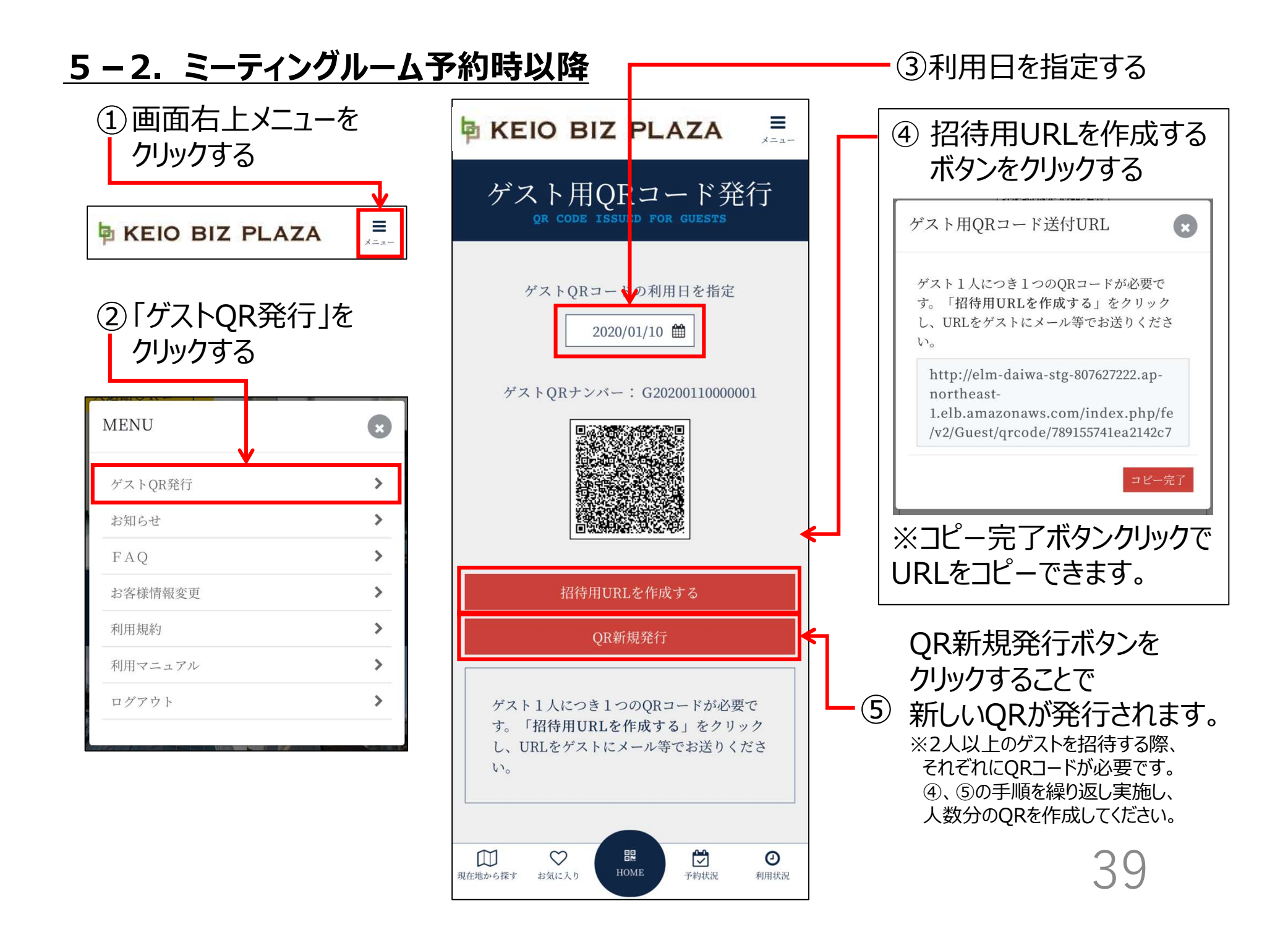

### 6. 各種情報閲覧

| 6 - 1. | 利用状況の閲覧    | 41 |
|--------|------------|----|
| 6 - 2. | お知らせの閲覧    | 43 |
| 6-3.   | FQAの閲覧     | 45 |
| 6-4.   | 利用規約の閲覧    | 47 |
| 6 - 5. | 利用マニュアルの閲覧 | 49 |

# 6-1.利用状況の閲覧

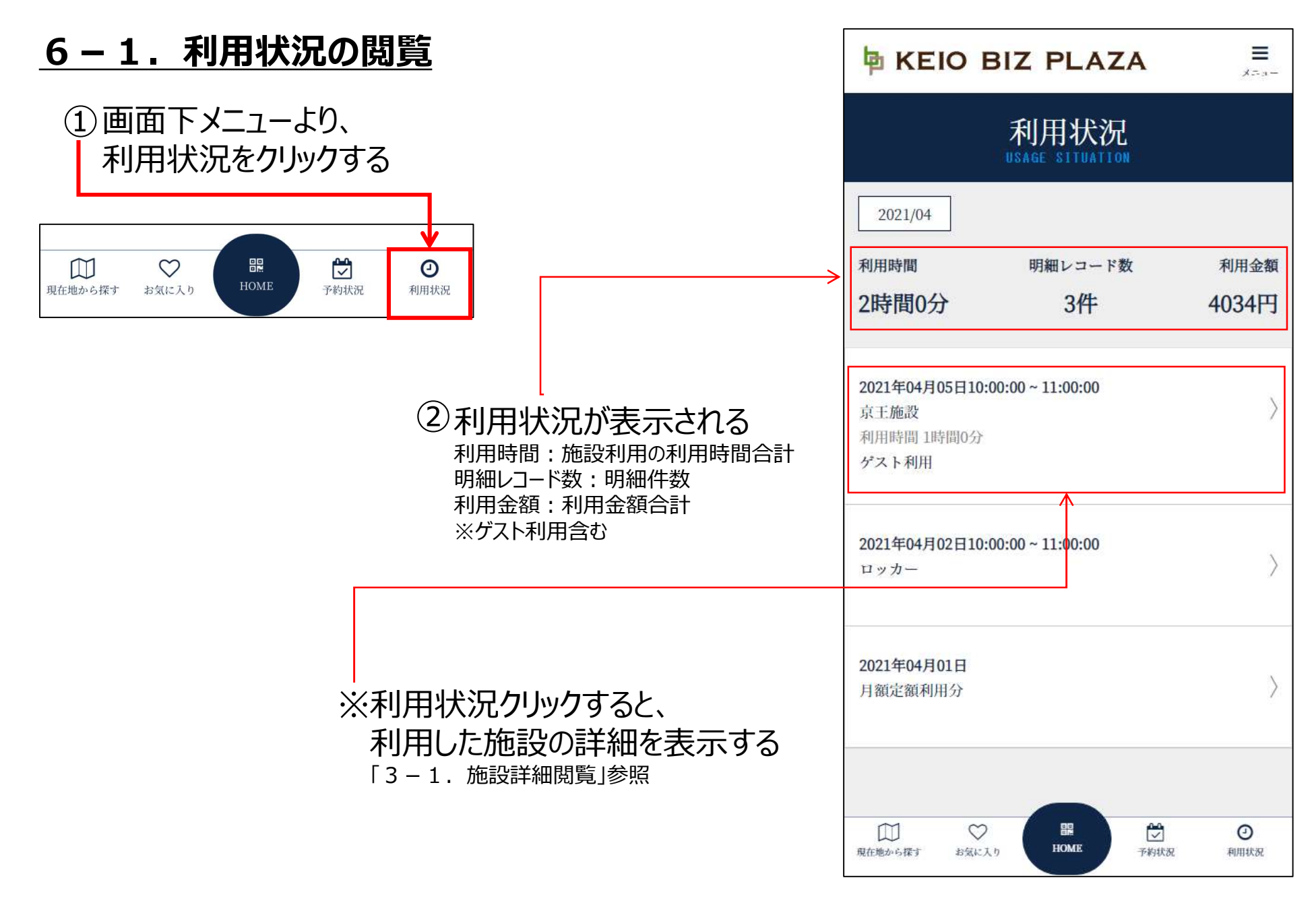

# 6-2. お知らせの閲覧

#### <u>6-2.お知らせの閲覧</u>

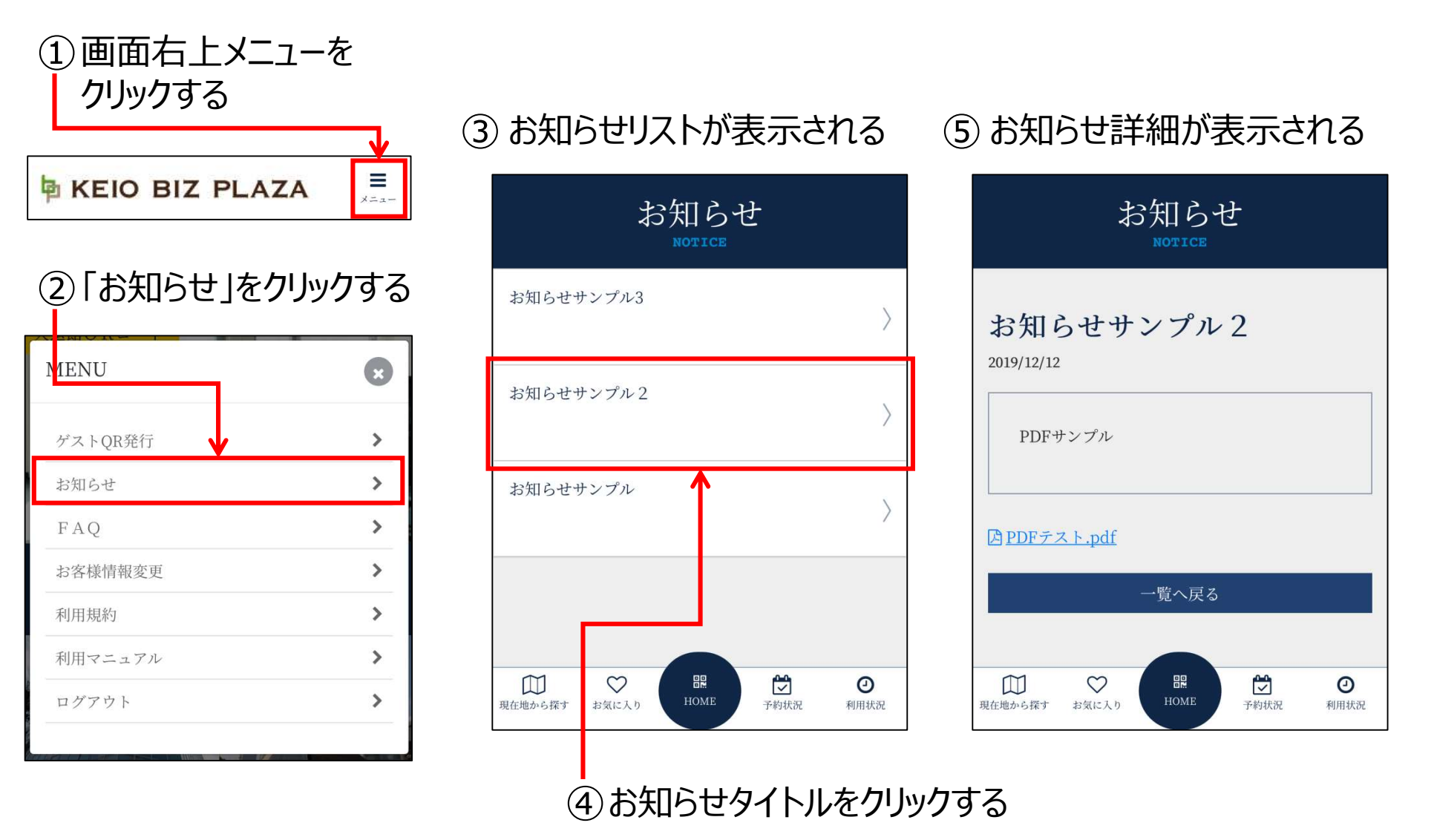

44

# 6-3. FAQの閲覧

<u>6-3.FAQの閲覧</u>

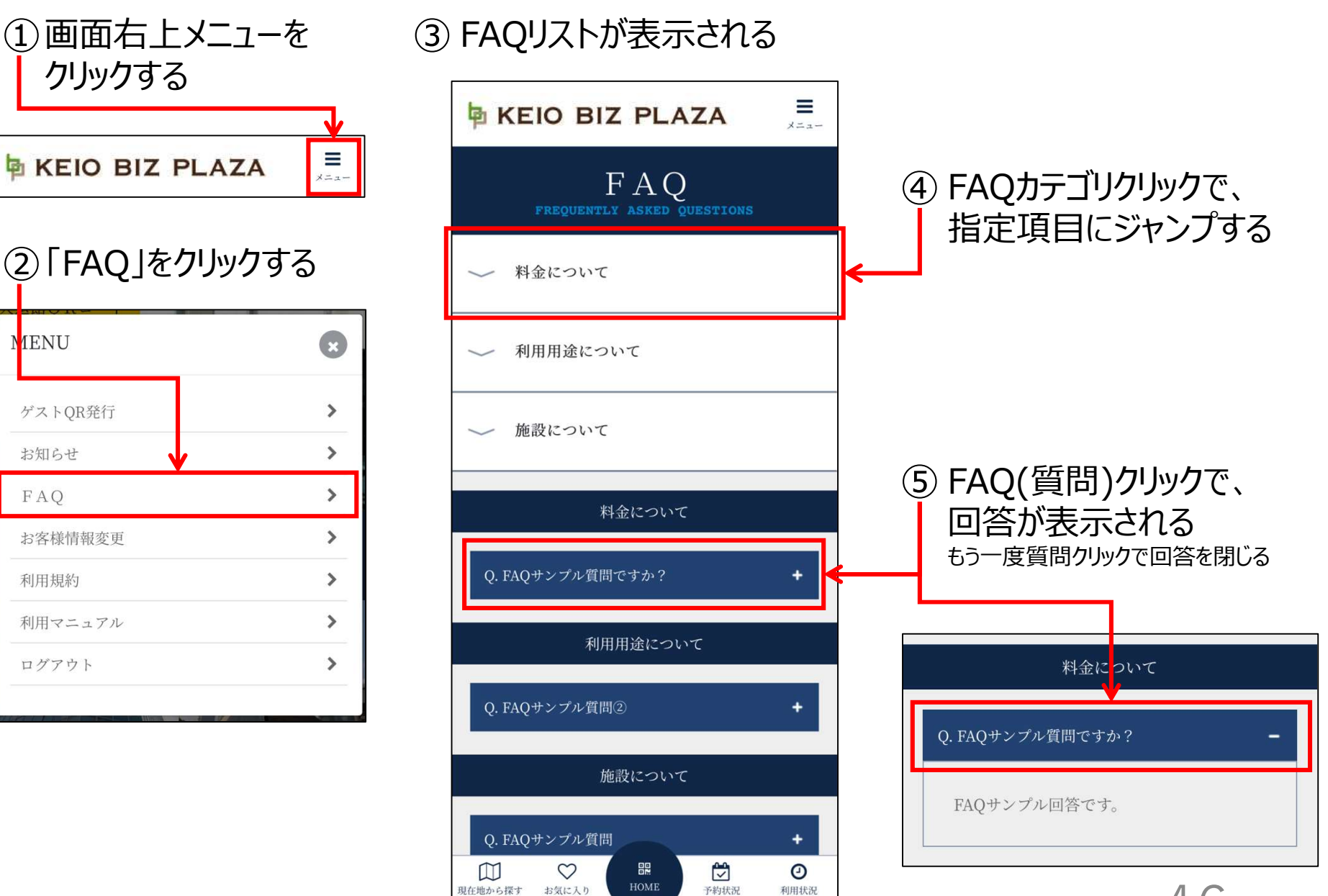

46

# 6-4.利用規約の閲覧

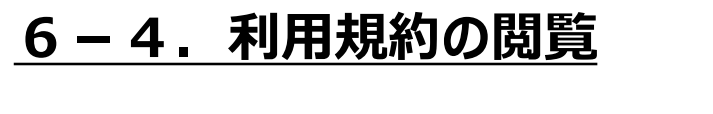

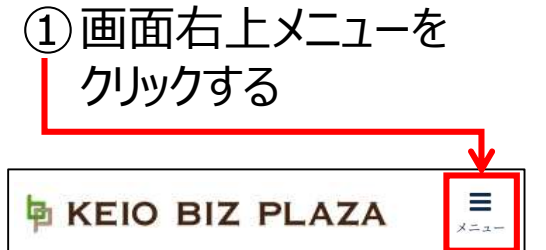

### ②「利用規約」をクリックする

| MENU    | × |
|---------|---|
| ゲストOR発行 | > |
| お知らせ    | > |
| FAQ     | > |
| お客様情報変更 | > |
| 利用規約    | > |
| 利用マニュアル | > |
| ログアウト   | > |
|         |   |

| ③ 利用規約が表示される | 利用規約<br>TERMS OF SERVICE                                 |  |  |  |
|--------------|----------------------------------------------------------|--|--|--|
|              | 利用規約サンプル                                                 |  |  |  |
|              | 利用規約サンプル<br>利用規約サンプル<br>利用規約サンプル                         |  |  |  |
|              | 利用規約サンプル2                                                |  |  |  |
|              | 利用規約サンプル<br>利用規約サンプル<br>利用規約サンプル                         |  |  |  |
|              | 利用規約サンプル3<br>利用規約サンプルです。<br>現在地から探す お気に入り 開課 ビ つ<br>利用状況 |  |  |  |
|              | 48                                                       |  |  |  |

# 6-5.利用マニュアルの閲覧

6-5.利用マニュアルの閲覧

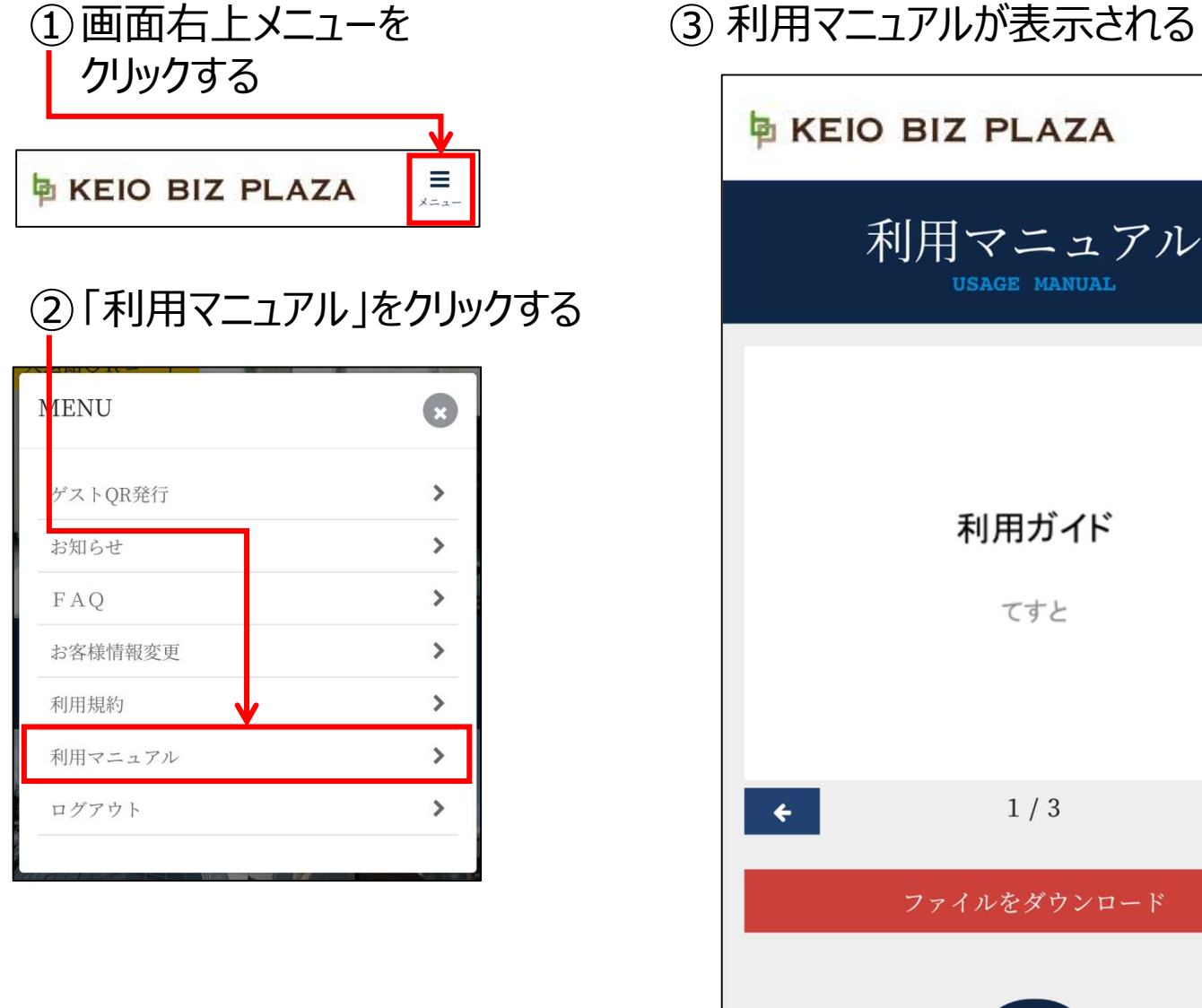

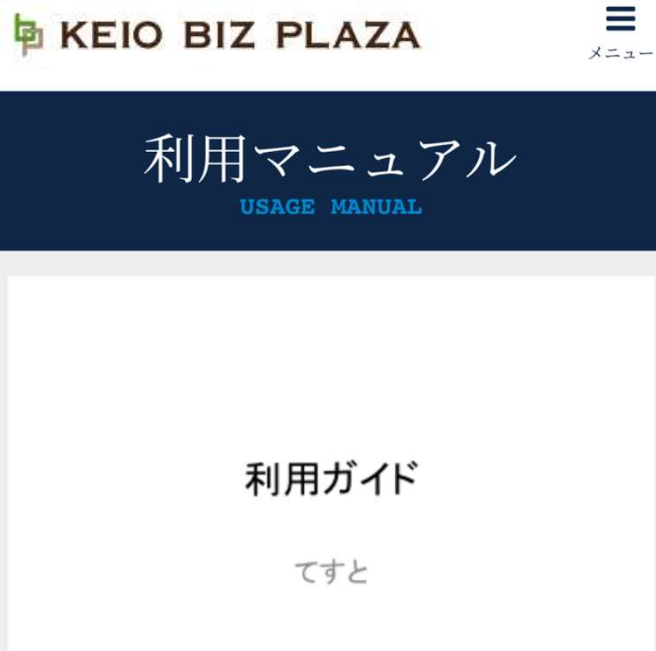

1/3

믪

HOME

 $\heartsuit$ 

お気に入り

 $\square$ 

現在地から探す

>

0

利用状況

予約状況

50

### 7. 会員情報変更

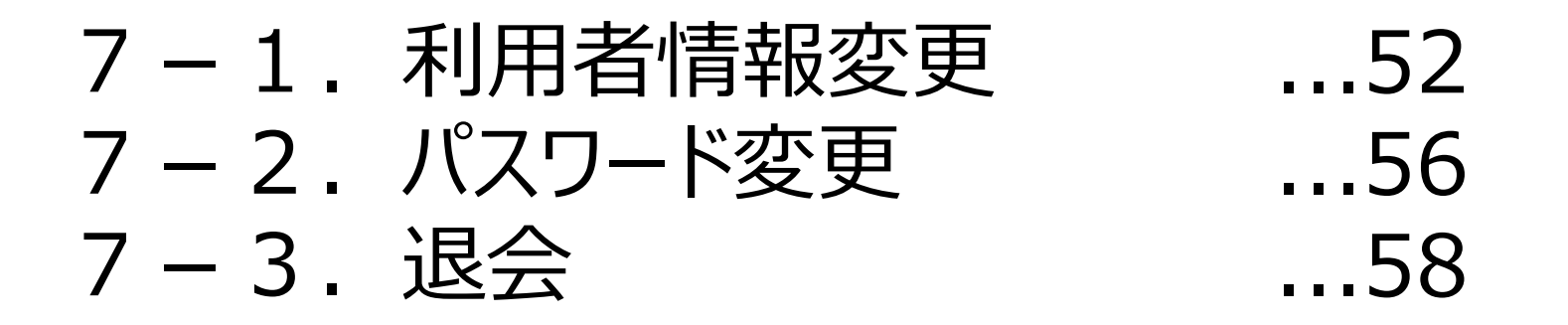

51

# 7-1. 会員情報変更

#### 7-1. 会員情報変更

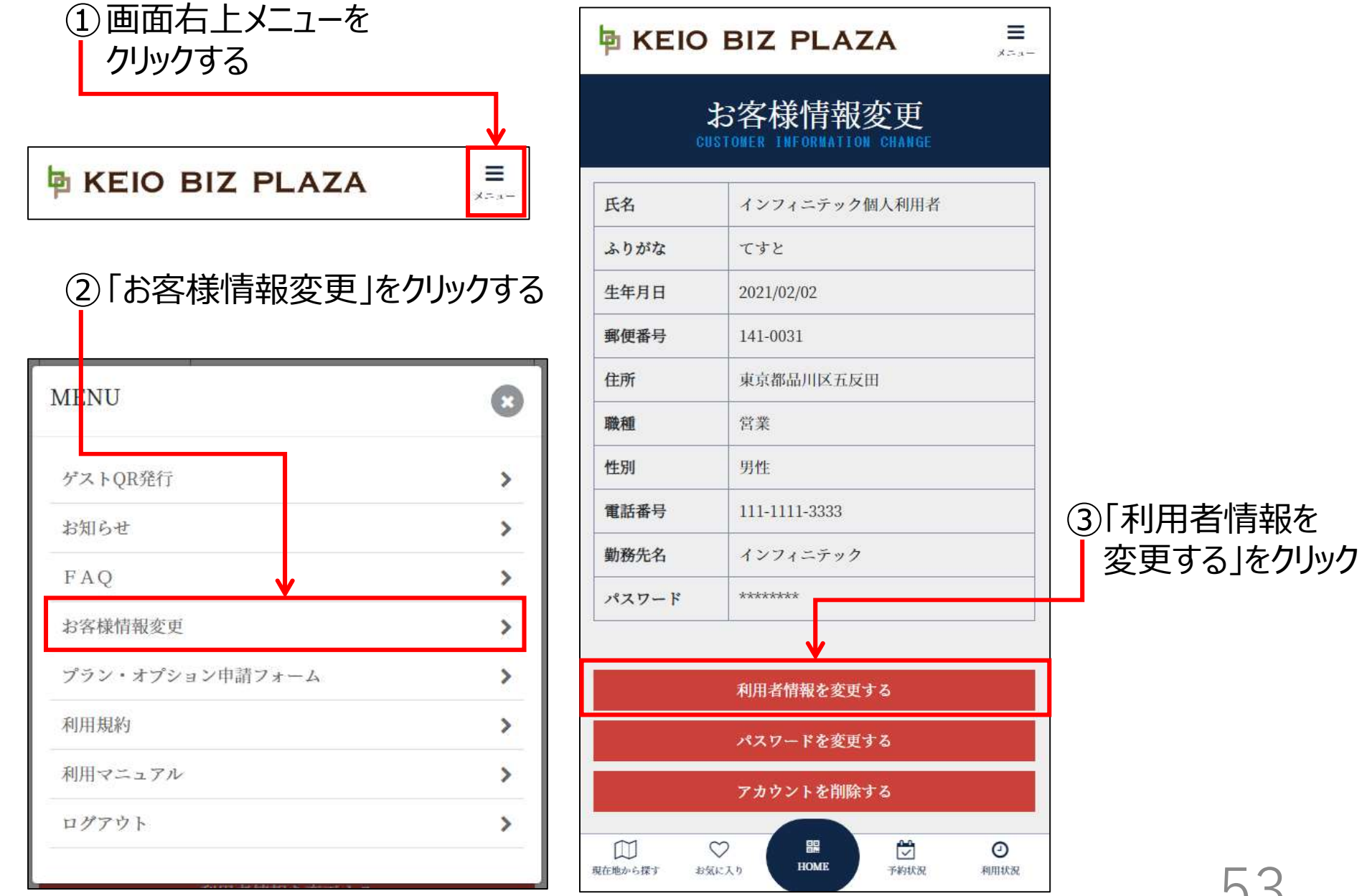

53

### <u>7 – 1. 会員情報変更</u>

| A KEIO BIZ PLAZA                                                                                                    |              |                              |
|----------------------------------------------------------------------------------------------------|--------------|------------------------------|
| お客様情報変更                                                                                                    |              |                              |
| 氏名 🔊                                                                                                    |              |                              |
| インフィニテック個人利用者                                                                                                    |              |                              |
| ふりがな 👩                                                                                                    |              |                              |
| ττΣ                                                                                                    |              |                              |
| 生年月日                                                                                                    |              |                              |
| 2021 ~ 年 2 ~ 月 2 ~ 日                                                                                                    |              |                              |
| 11591                                                                                                    |              |                              |
| 男性                                                                                                    | ~            |                              |
| 電話香号 👩                                                                                                    |              |                              |
| 111 3333                                                                                                    |              |                              |
|                                                                                                    |              | ── ④ 変更したい利用 百 情報を人力し (くたさい。 |
|                                                                                                    |              |                              |
| 191 U031                                                                                                    |              |                              |
|                                                                                                    |              | $\leftarrow$                 |
| 24                                                                                                    |              |                              |
| ·····<br>양莱                                                                                                    | ~            |                              |
| 勤務先名 🛃                                                                                                    |              |                              |
| インフィニテック                                                                                                    |              |                              |
| 本人証明画像 AM ※免許示などご本人様確認用の画像を登録してください。(ファイルサイズ最大10M、ファイルタイプPNG,JPG,GI                                                                                                    | F,BMP)       |                              |
| 11 8 8 8 8 10100000 X                                                                                                    |              |                              |
|                                                                                                    |              |                              |
|                                                                                                    |              | 「「夏史で唯足りる」でクリック(夏史Cillay。    |
| 支払い方法。201                                                                                                    |              |                              |
| 支払い方法の登録はこちら                                                                                                    |              |                              |
| 変更を確定する                                                                                                    |              | el                           |
|                                                                                                    |              |                              |
| REFERENCE OF REFERENCE OF REFER | Ø<br>Reliter |                              |
|                                                                                                    |              |                              |
|                                                                                                    |              |                              |
|                                                                                                    |              |                              |

54

# 7-2. パスワード変更

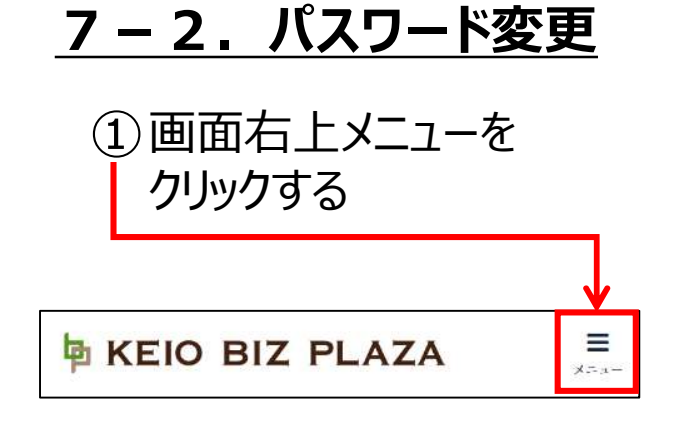

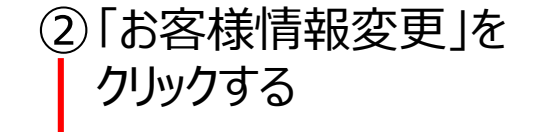

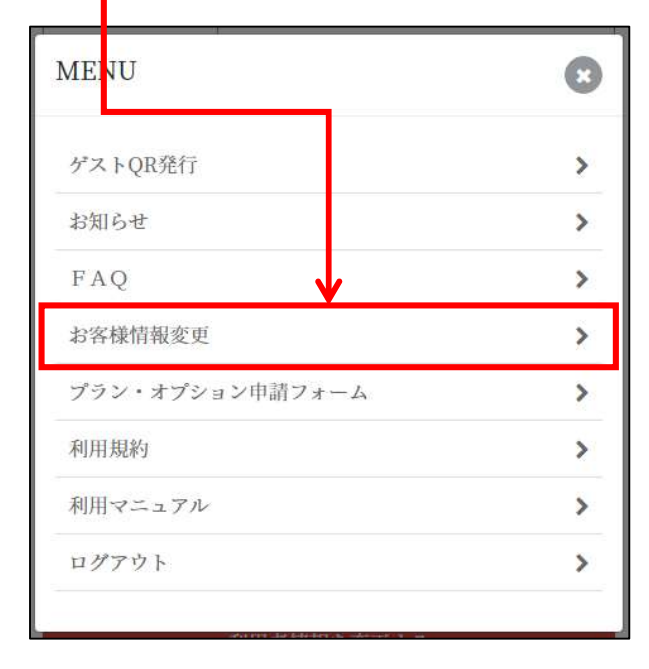

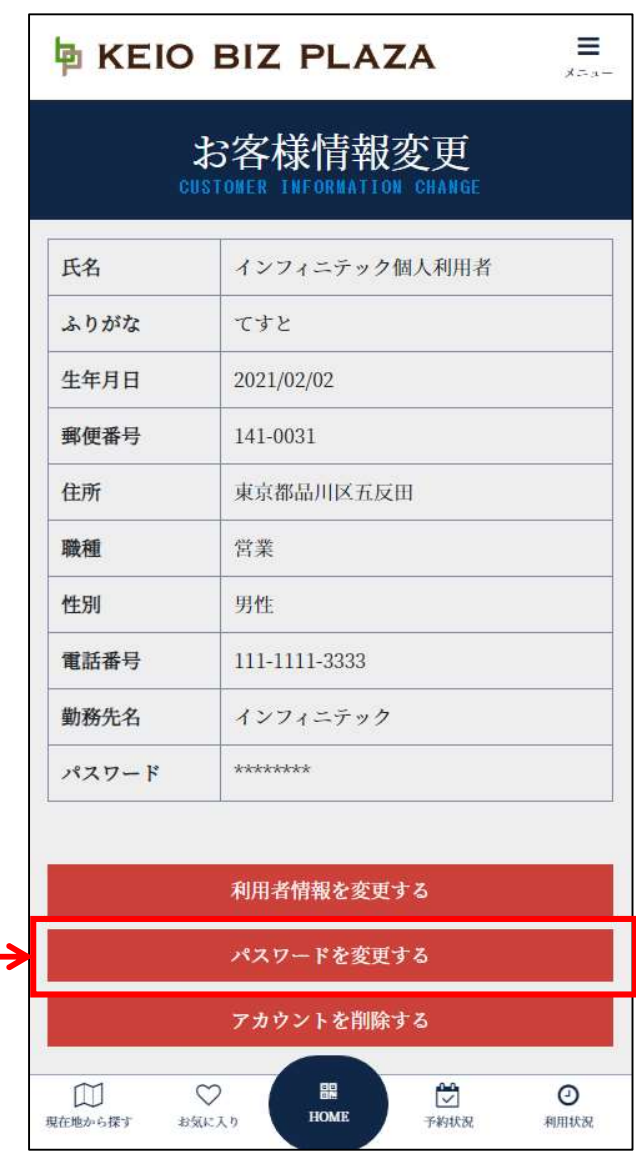

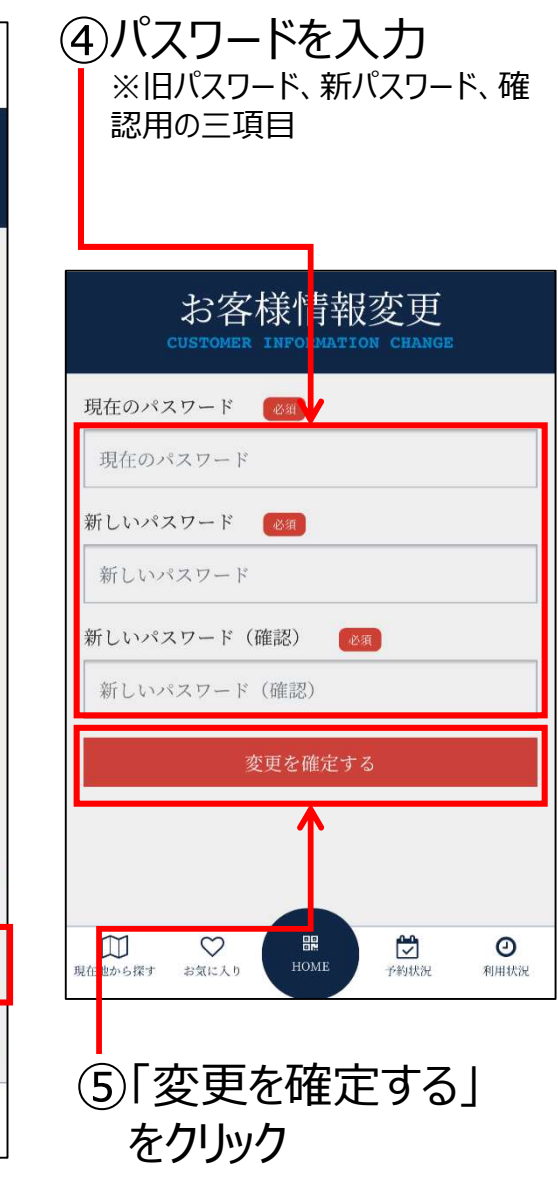

③「パスワードを変更する」をクリック

56

# 7-3. 退会 (アカウント削除)

・本画面での退会(アカウント削除)は個人会員 のみ可能となります。

・法人会員の場合は、管理サイトのアカウント管理 画面での操作となります。

※退会処理を行うと<mark>即日未決済分の利用料金が決</mark>済されます。

※月の途中で退会する場合は、退会月の利用料金 は返還はいたしません。 <u>7-3.退会(アカウント削除)</u>

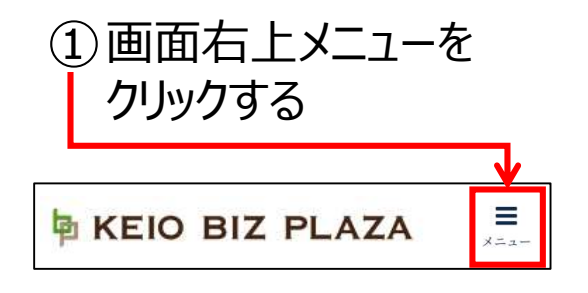

#### ②「お客様情報変更」をクリックする

| × |
|---|
| > |
| > |
| > |
| > |
| > |
| > |
| > |
|   |

| KEIO BIZ PLAZA                         |                    | *==-             |   |
|----------------------------------------|--------------------|------------------|---|
| お客様情報変更<br>CUSTOMER INFORMATION CHANGE |                    |                  |   |
| 氏名                                     | テスト法人利用者           |                  |   |
| ふりがな                                   | てすと                |                  |   |
| 部署                                     | システム部              |                  |   |
| 年齢                                     | 32                 |                  |   |
| 職種                                     | 企画・管理              |                  |   |
| 性別                                     | 男性                 |                  |   |
| 電話番号                                   | 090-1111-1111      |                  |   |
| パスワード                                  | *****              |                  |   |
| L                                      |                    |                  |   |
| 利用者情報を変更する                             |                    |                  |   |
| パスワードを変更する                             |                    |                  |   |
| アカウントを削除する                             |                    |                  | ← |
| □□□                                    | 田田<br>HOME<br>子約状況 | <b>②</b><br>利用状況 |   |

③「アカウントを削除 する」をクリック 7-3. 退会 (アカウント削除)

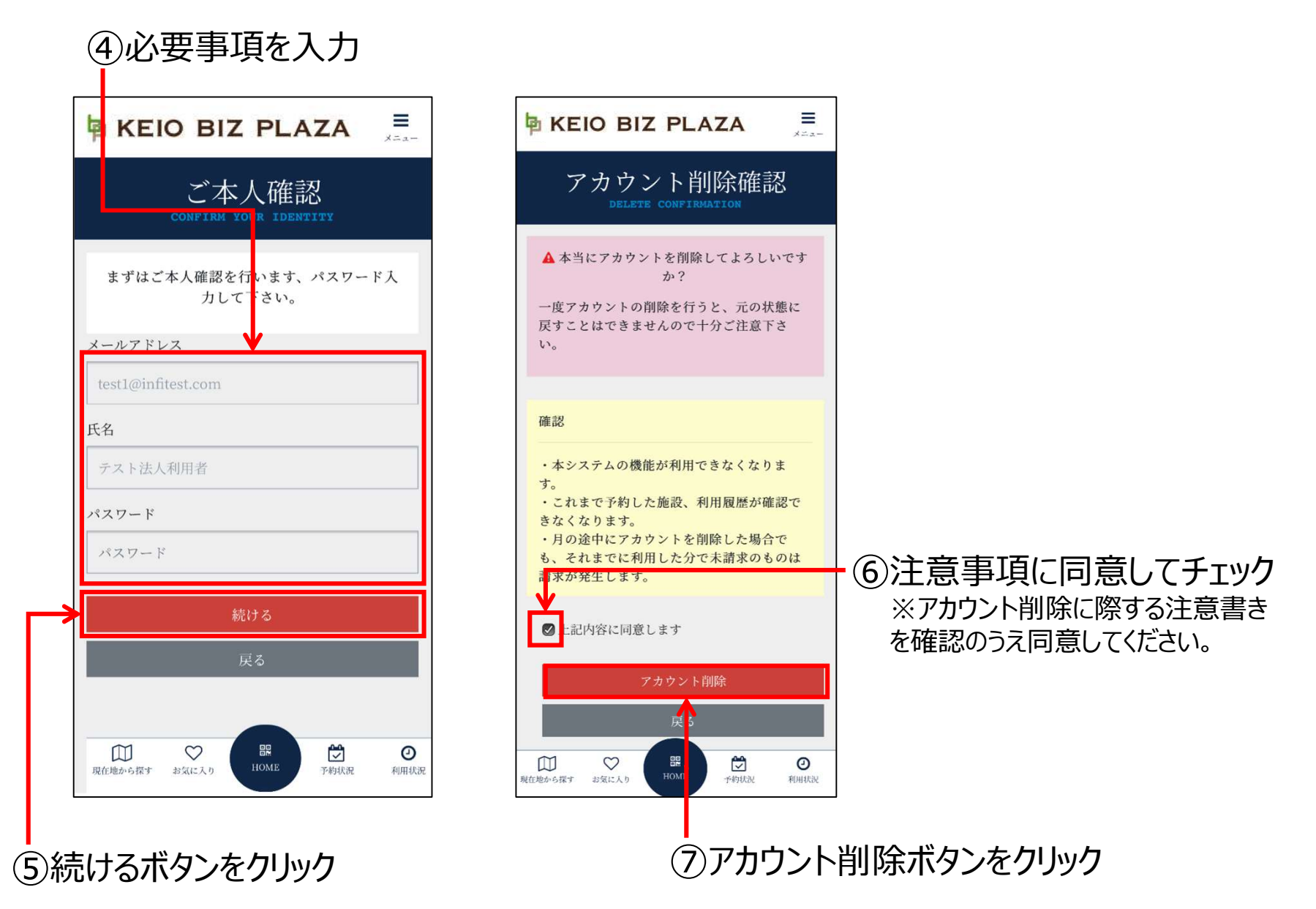

### 8. プラン・オプション変更申請

### 8-1.利用プラン変更 …61 8-2.ポル・リッか利用変更 …63

・本機能は個人登録いただいている利用者のみ可能となります。

・法人の利用者の場合は、管理サイトのアカウント管理ープランオプション変更申請画面で申請ください。

# 8-1. 利用プラン変更

・プラン変更は毎月1日付のみ可能です。変更を希望する月の前月20日までに申請をお願いします。また、変更1件につきシステム利用料2,200円(税込)をご請求いたします。

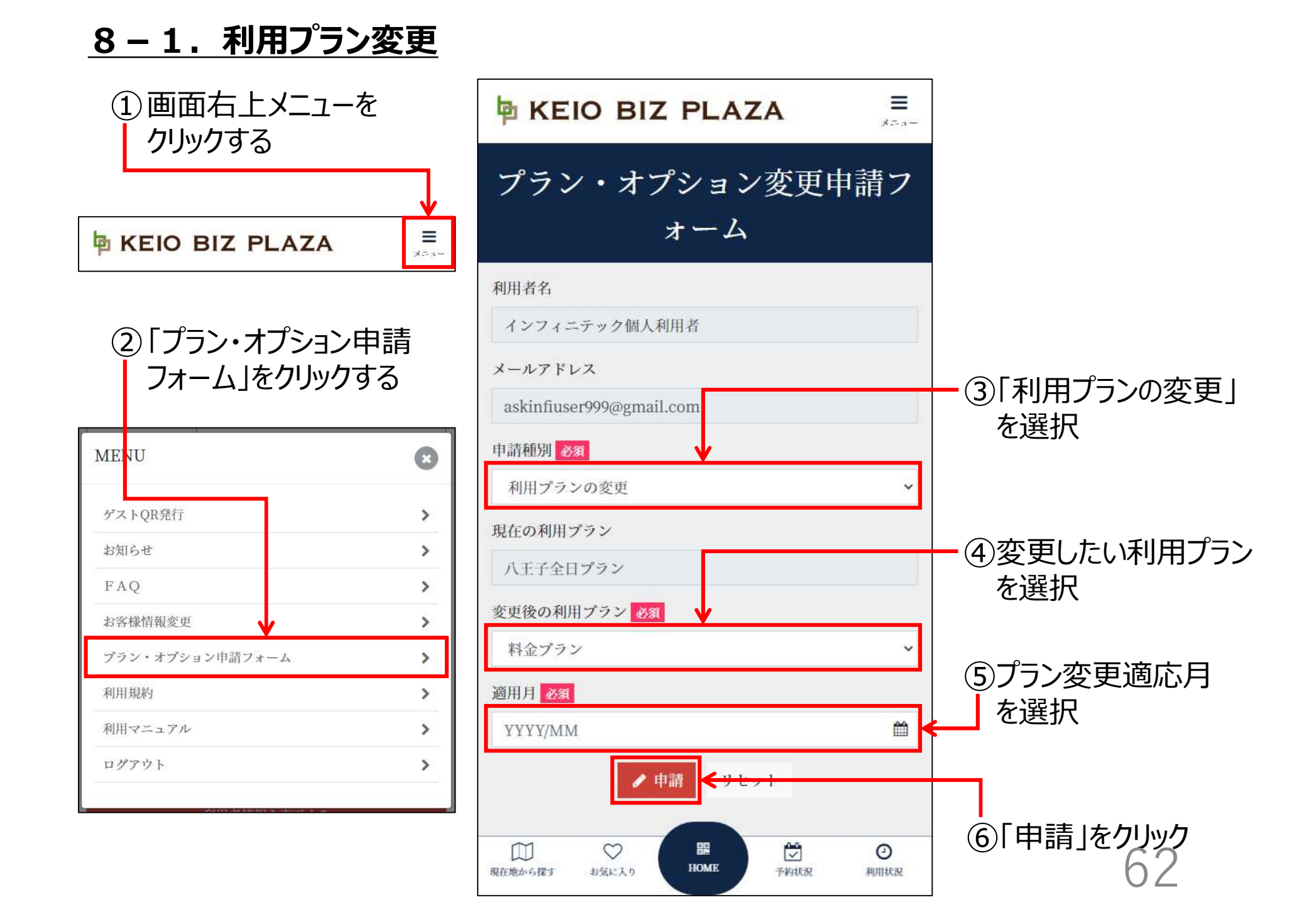

## 8-2. ポスト・ロッカー利用・変更

・ポスト・ロッカーの利用開始・利用停止の申請が可能です。(全店プラン・全日プランのみ利用可能)
・申請を受理した後に、空き状況を確認し、別途ご連絡いたします。
※申請の提出は、ポスト・ロッカーの利用を保証するものではありません。
・システム上、申請月の翌月以降の利用開始となり

ますが、当月利用を希望される方はメールにてご相 談ください。 8-2. ポスト・ロッカー利用・変更

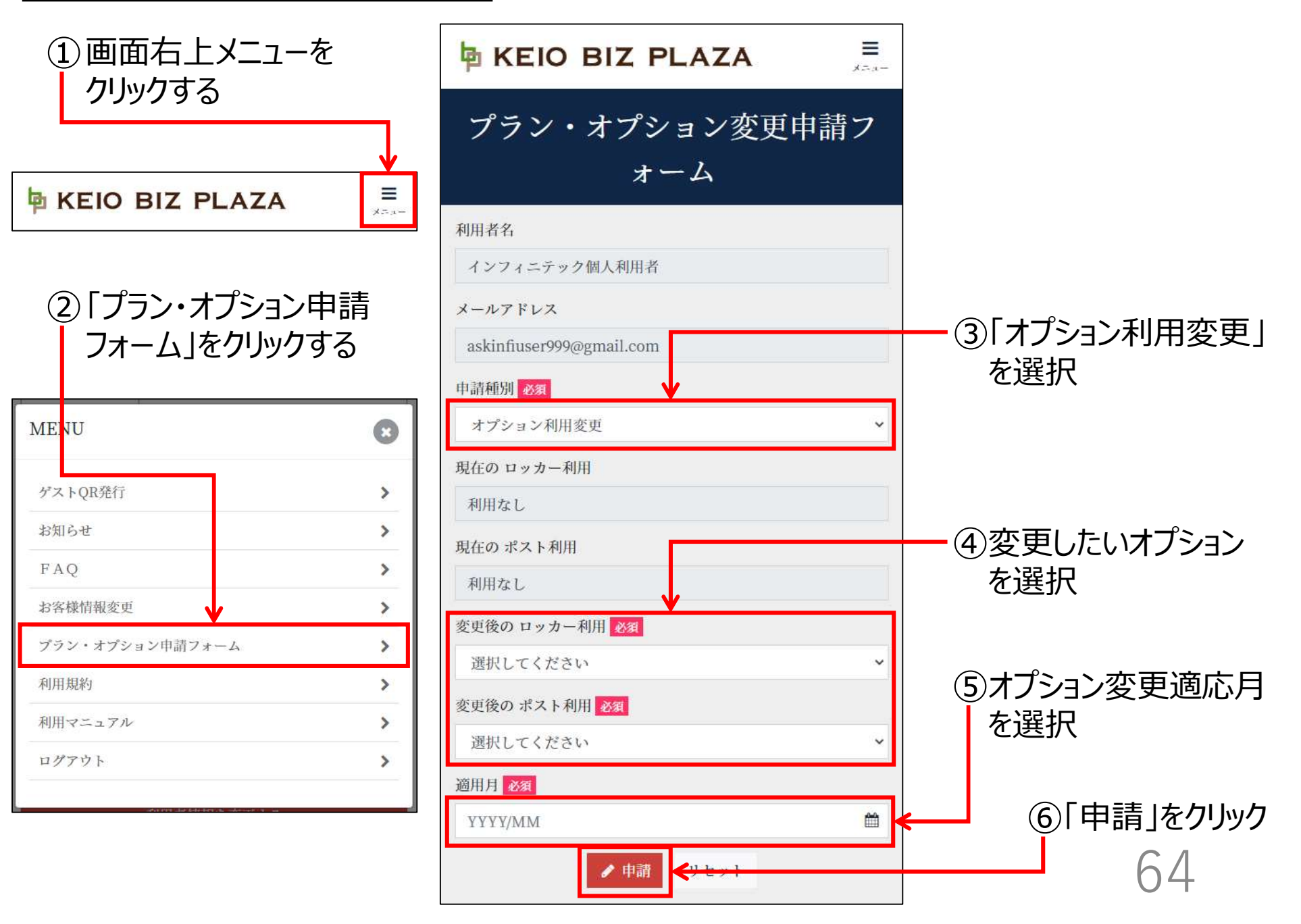

# 以上です